## 北京市继续医学教育相关系统

## 使用说明及情况汇总

2025年4月 郑一鸣

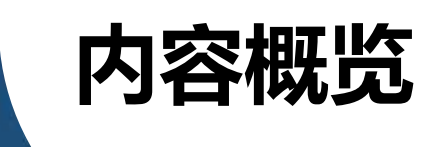

### 01 北京市继教管理系统功能调整说明

02

03

### 北京市继教项目督查管理系统使用说明

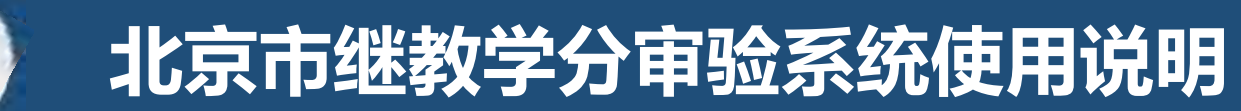

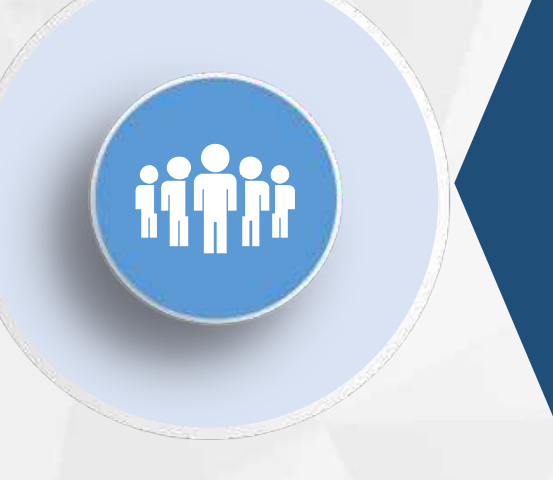

# 北京市继教管理系统 功能调整说明

### 可授学分的继续医学教育活动

✓ 增加"可授学分的继续医学教育活动" 统一入口。

- 1. 继续医学教育项目
- 2. 进修学习
- 3. 在职学历 (学位) 教育
- 4. 有组织的继续医学教育实践活动
- 5. 政府指令性医疗卫生任务
- 6. 有计划的自学
- 7. 符合规定的其他方式

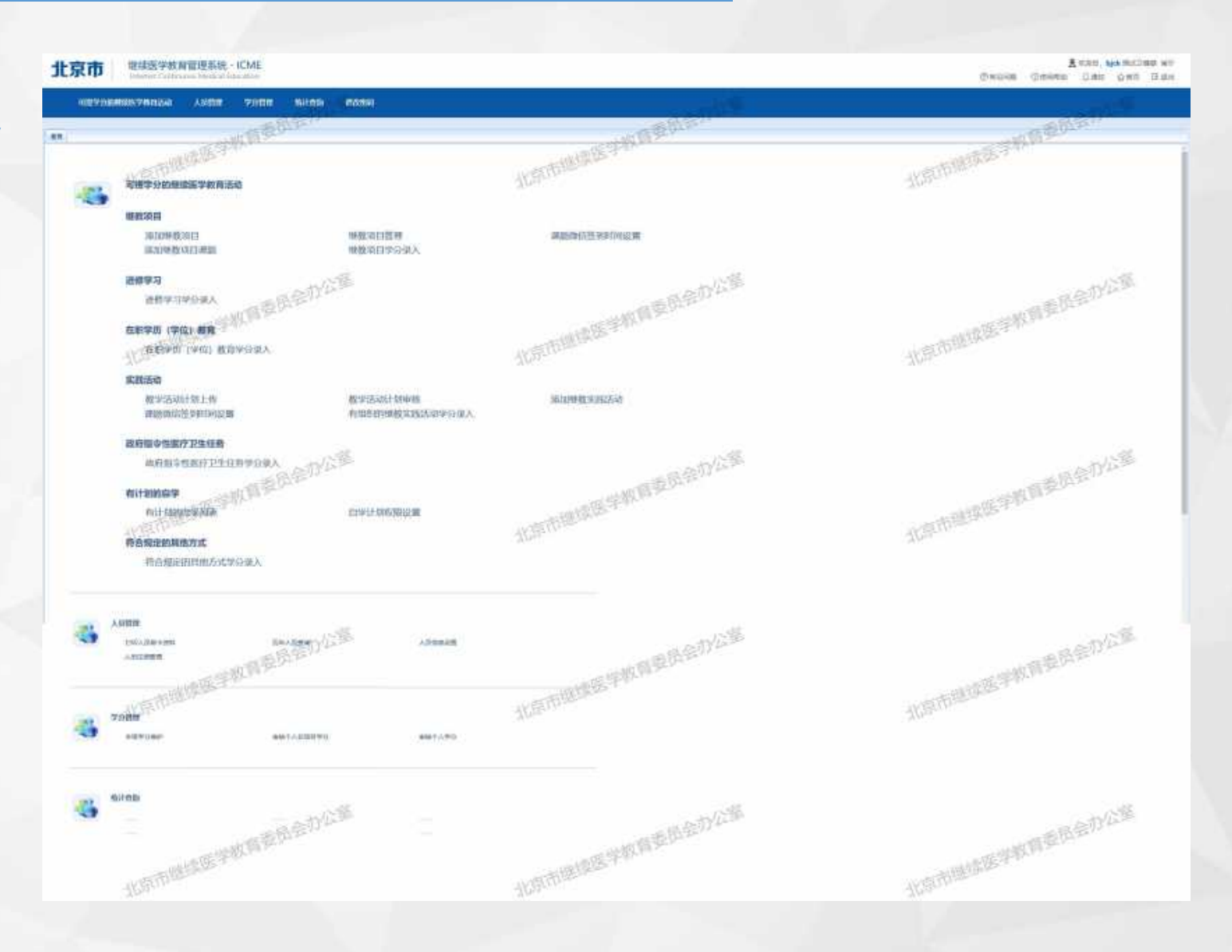

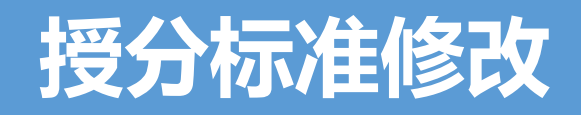

| 序号 | 授分标准名称            | 授分规则           | 学分类别           | 活动形式              | 备注                           |
|----|-------------------|----------------|----------------|-------------------|------------------------------|
| 1  | 国家级继续医学教育项目主讲人授分  | 每1小时2分(上限10分)  | 国家级继续医学教育项目    | 继续医学教育项目          | 主讲人分数不能超过项目分数                |
| 2  | 市级继续医学教育项目主讲人授分   | 每1小时2分 (上限10分) | 市级继续医学教育项目     | 继续医学教育项目          | 主讲人分数不能超过项目分数                |
| 3  | 区级继续医学教育项目主讲人授分   | 每1小时2分(上限10分)  | 区级继续医学教育项目     | 继续医学教育项目          | 主讲人分数不能超过项目分数                |
| 4  | 参加外地国家级继续医学教育项目   | 申报项目导入         | 国家级继续医学教育项目    | 继续医学教育项目          |                              |
| 5  | 参加外地市级继续医学教育项目    | 申报项目导入         | 市级继续医学教育项目     | 继续医学教育项目          |                              |
| 6  | 进修学习满3个月          | 25分            | 进修学习           | 满三个月学习时间          |                              |
| 7  | 进修学习不满3个月         | 每6小时1分 (上限25分) | 进修学习           | 不足三个月学习时间         |                              |
| 8  | 在职学历(学位)教育满3个月    | 25分            | 在职学历(学位)教育     | 满三个月学习时间          |                              |
| 9  | 在职学历(学位)教育不满3个月   | 每6小时1分 (上限25分) | 在职学历(学位)教育     | 不足三个月学习时间         |                              |
| 10 | 继续医学教育实践活动主讲人授分   | 每3小时1分         | 有组织的继续医学教育实践活动 | 根据实际情况填写          | 主讲人分数不能超过项目分数                |
| 11 | 单次继续医学教育实践活动主讲人授分 | 0.5学分          | 有组织的继续医学教育实践活动 | 根据实际情况填写          | 主讲人分数不能超过项目分数;<br>单次不少于1小时学习 |
| 12 | 政府指令性医疗卫生任务满3个月   | 25分            | 政府指令性医疗卫生任务    | 满三个月学习时间          |                              |
| 13 | 政府指令性医疗卫生任务不满3个月  | 每6小时1分 (上限25分) | 政府指令性医疗卫生任务    | 不足三个月学习时间         |                              |
| 14 | 住院医师规范化培训         | 25分            | 住院医师规范化培训      | 住院医师规范化培训         |                              |
| 15 | 参加国家级继续医学教育项目     | 每3小时1分(上限10分)  | 国家级继续医学教育项目    | 继续医学教育项目          |                              |
| 16 | 参加市级继续医学教育项目      | 每3小时1分(上限10分)  | 市级继续医学教育项目     | 继续医学教育项目          |                              |
| 17 | 参加区级继续医学教育项目      | 每3小时1分(上限10分)  | 区级继续医学教育项目     | 继续医学教育项目          |                              |
| 18 | 北京市继教委许可发证书项目     | 许可发项目导入        | 北京市继教委许可发证书项目  | 北京市继教委许可发证书<br>项目 |                              |
| 19 | 继续医学教育实践活动        | 每6小时1分         | 有组织的继续医学教育实践活动 | 根据实际情况填写          |                              |
| 20 | 单次继续医学教育实践活动      | 0.2学分          | 有组织的继续医学教育实践活动 | 根据实际情况填写          | 单次不少于1小时授课                   |

### 增加有组织的继续医学教育实践活动学分录入

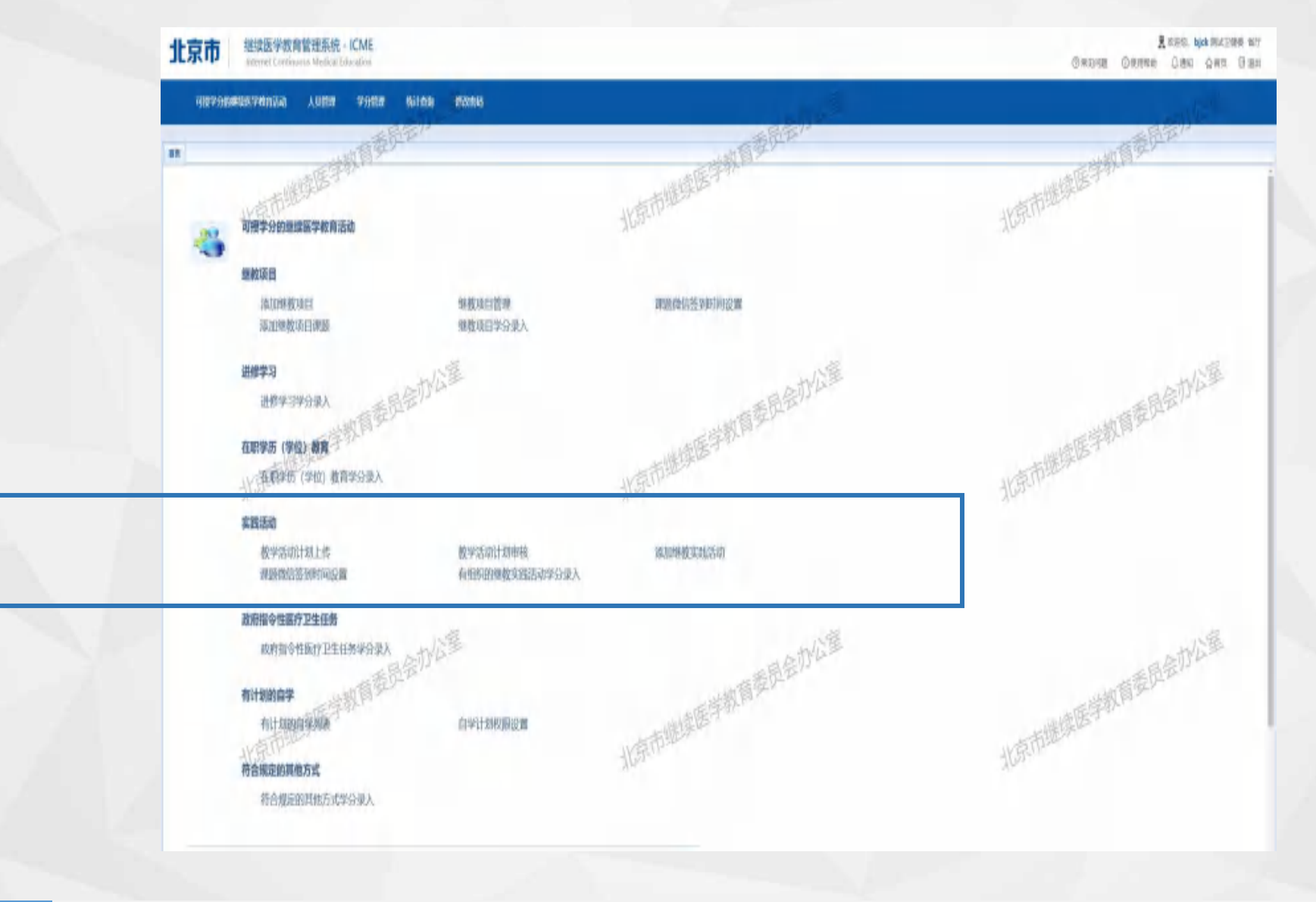

医学教育实践活动

继续医学教育项目

有计划的自学

育项目 在职

在职学历(学位)教育 政

政府医疗卫生任务

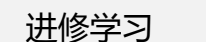

### 计划上传

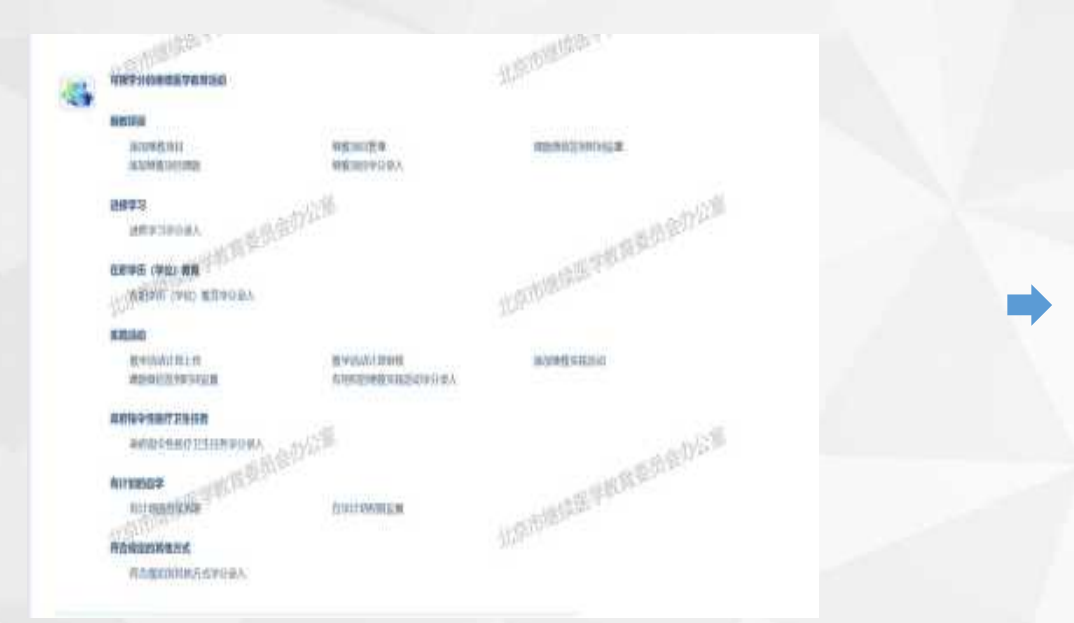

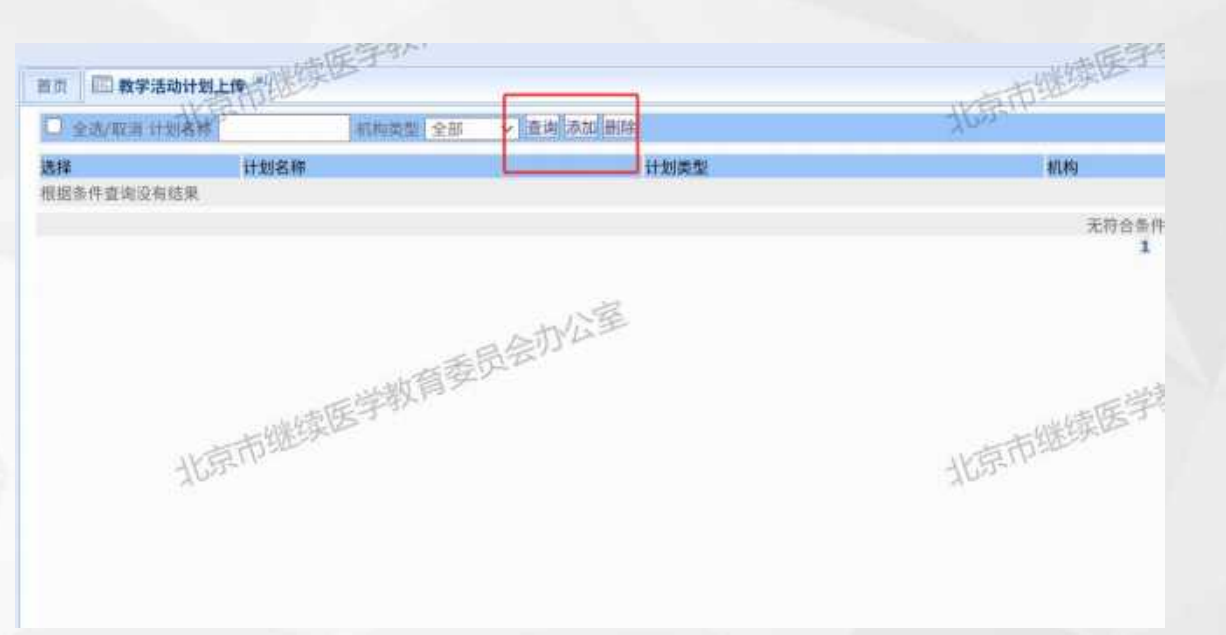

医疗卫生机构点击"首页—实践活动—教学 活动计划上传"上传制定的年度/季度/月度活动计 划至管理系统备案。

有计划的自学

在"教学活动计划上传"页面可看到已上传 的计划内容以及审核状态。点击新增,可添加活 动计划。

医学教育实践活动

继续医学教育项目

在职学历(学位)教育

政府医疗卫生任务

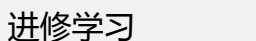

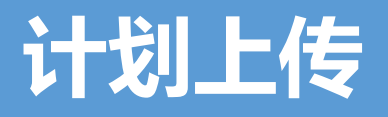

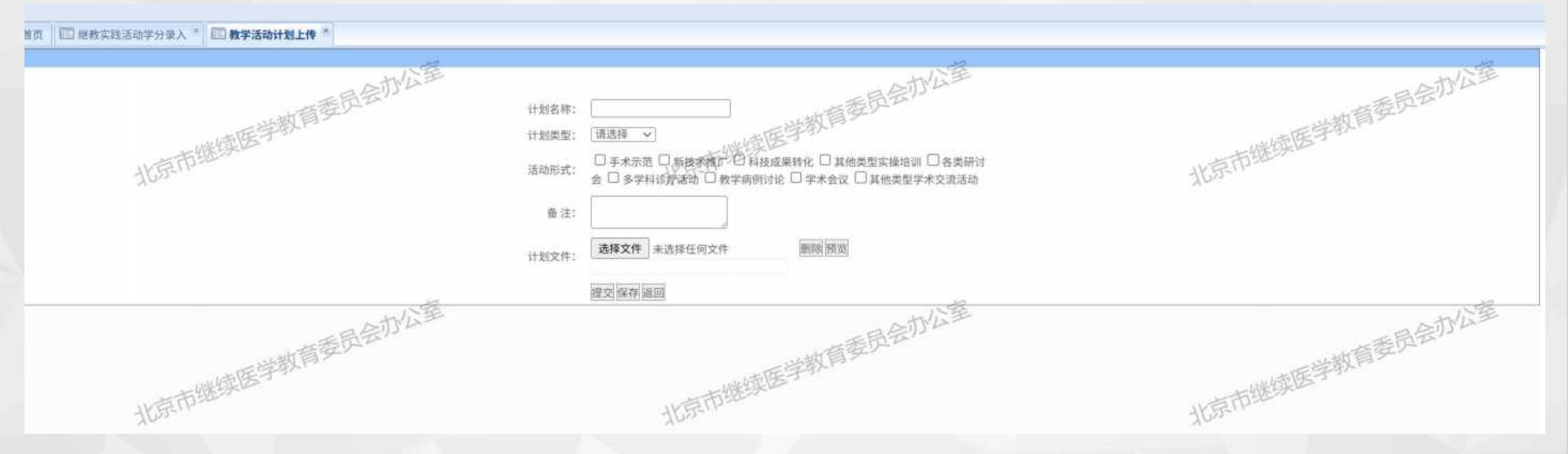

✓ 机构按页面要求填写计划名称、计划类型、活动形式、备注信息、并上传计划文件。
 ✓ 点击"提交"到主管部门审核。

医学教育实践活动

继续医学教育项目

有计划的自学

在职学历(学位)教育

政府医疗卫生任务

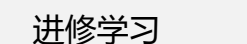

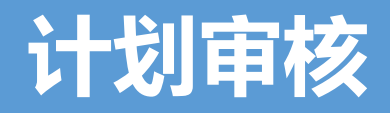

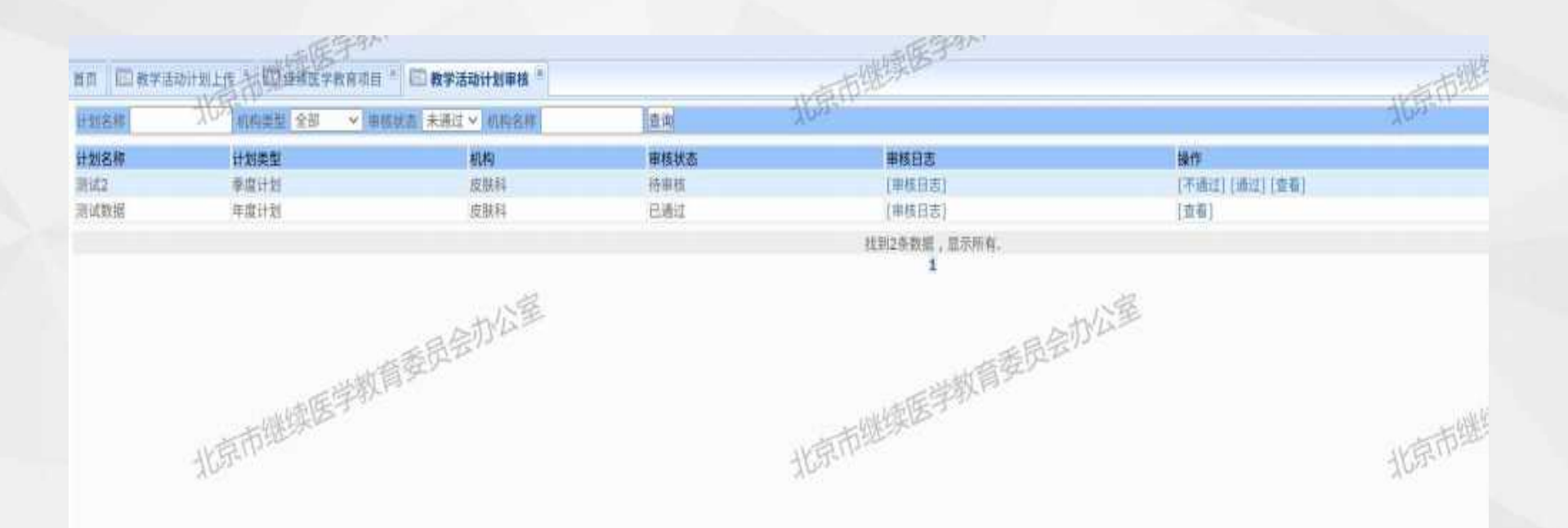

主管部门可点击"首页——实践活动——教学活动计划审核"对机构上传的教学活动计划进行审查。点击"查看"可查阅上传的教学活动计划详情信息。并进行"通过/不通过"的审核操作。

医学教育实践活动

继续医学教育项目

有计划的自学

在职学历(学位)教育

政府医疗卫生任务

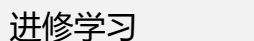

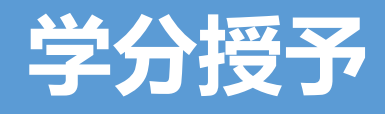

首页 🔲 继教实践活动学分录入 👘

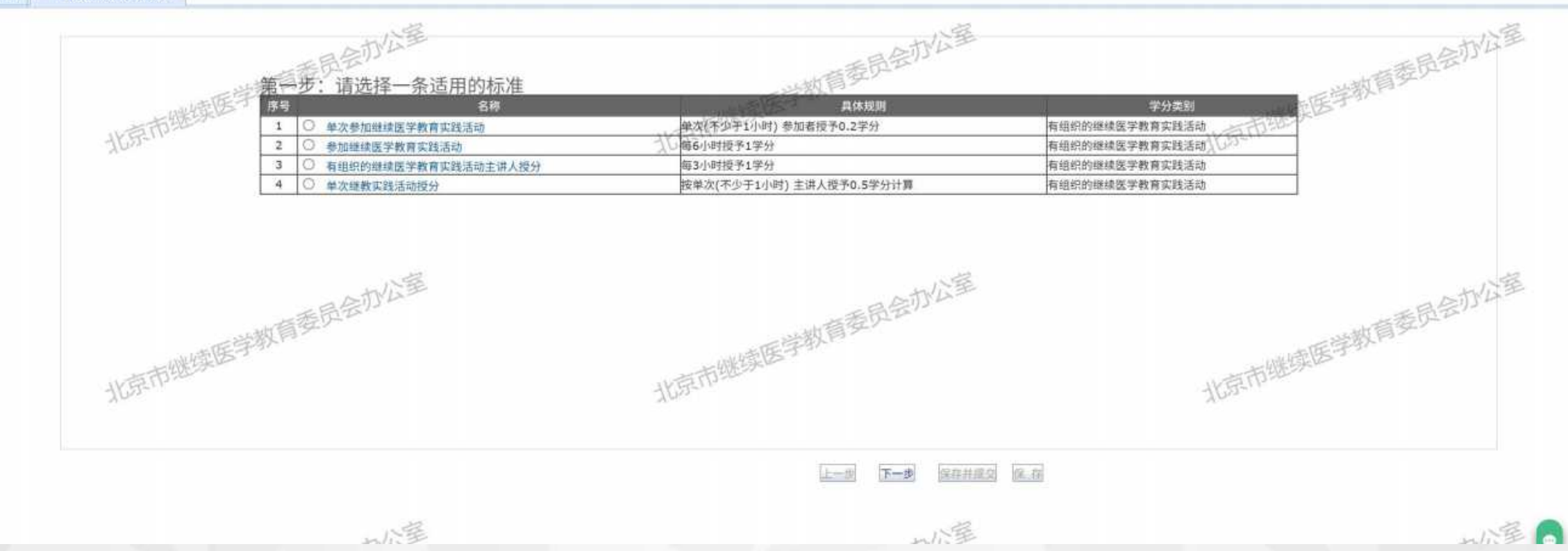

机构可点击"首页—实践活动—有组织的继续医学教育实践活动"对参与人员进行授分。 步骤一:选择适用的授分标准,点击下一步。

医学教育实践活动

继续医学教育项目

有计划的自学

在职学历(学位)教育

政府医疗卫生任务

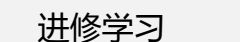

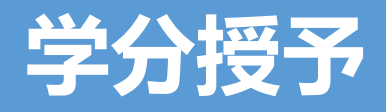

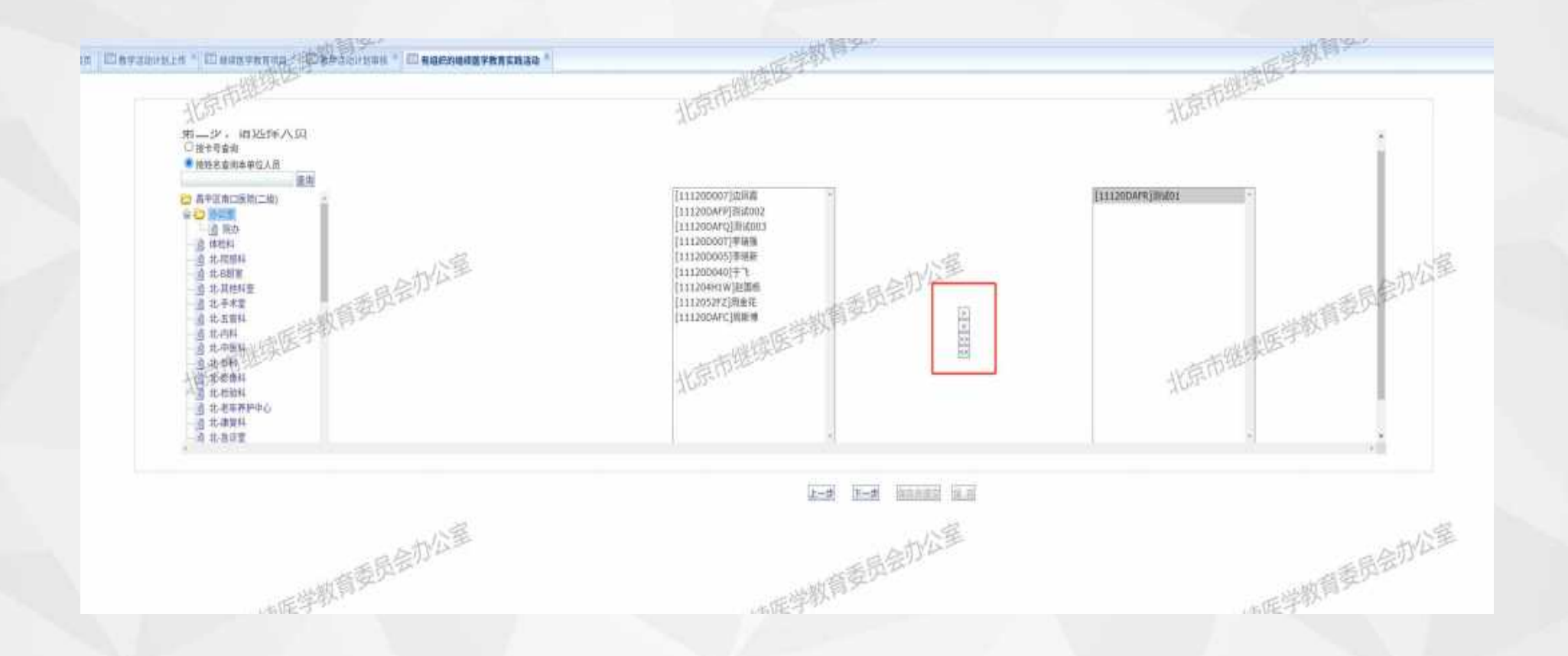

步骤二:根据卡号、姓名、所属部门,选择要授予学分的人员名单,点击"添加箭头,添加到授予名单中。

医学教育实践活动

继续医学教育项目

有计划的自学

在职学历(学位)教育

政府医疗卫生任务

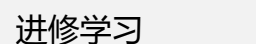

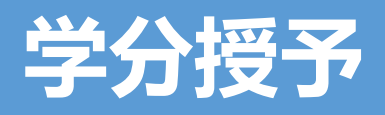

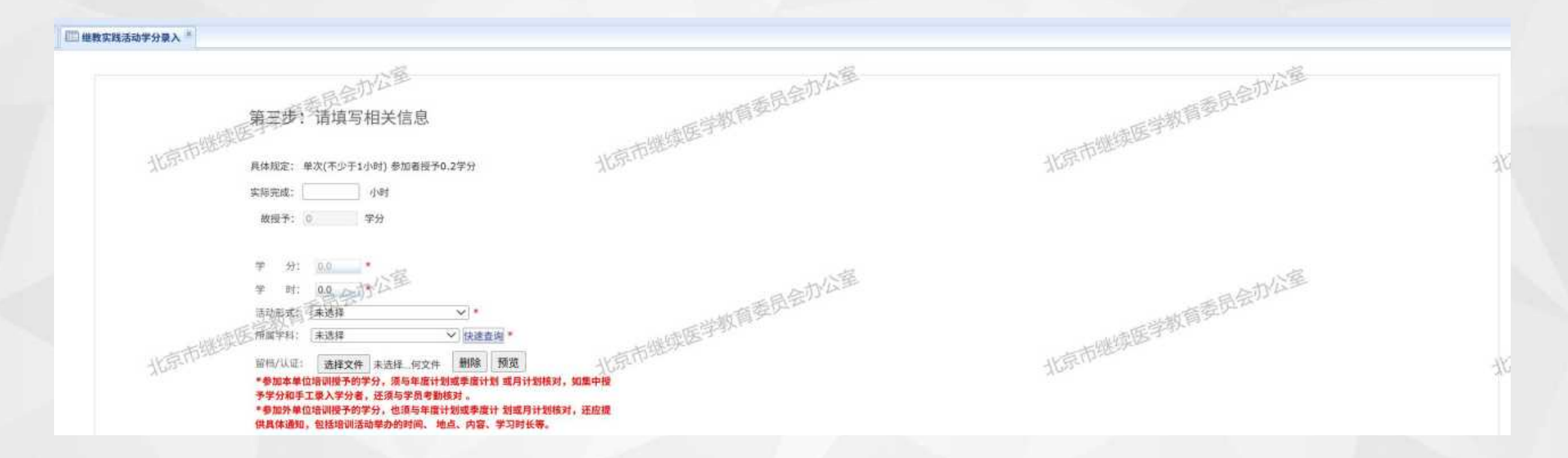

步骤三:根据页面填写要求,填写实际完成时间、活动形式、所属学科、开始及结束时间、活动内 容、上传附件等信息,进行学分授予。学分授予需与备案计划核对,集中授予学分和手工录入学分者, 须与学员考勤核对。参加外单位培训授予的学分,还应提供具体通知,包括培训活动举办的时间、地点、 内容、学习时长等。

医学教育实践活动

有计划的自学

在职学历(学位)教育

政府医疗卫生任务

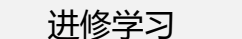

### 增加有计划的自学学分录入

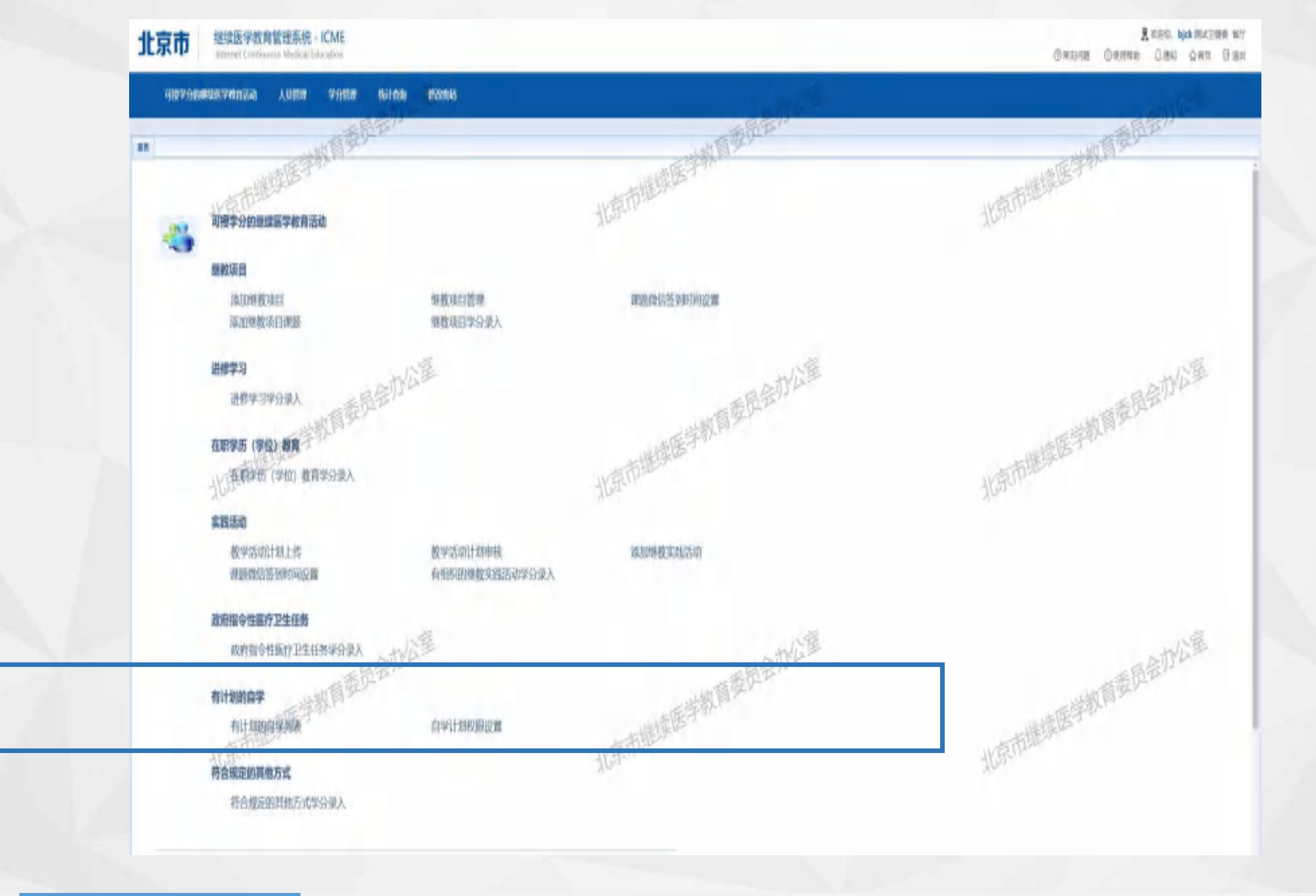

医学教育实践活动

有计划的自学

继续医学教育项目 在职

在职学历(学位)教育 政府

政府医疗卫生任务

进修学习

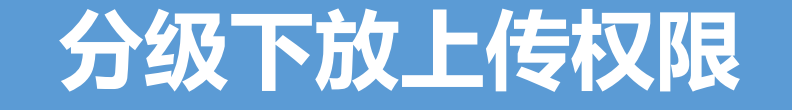

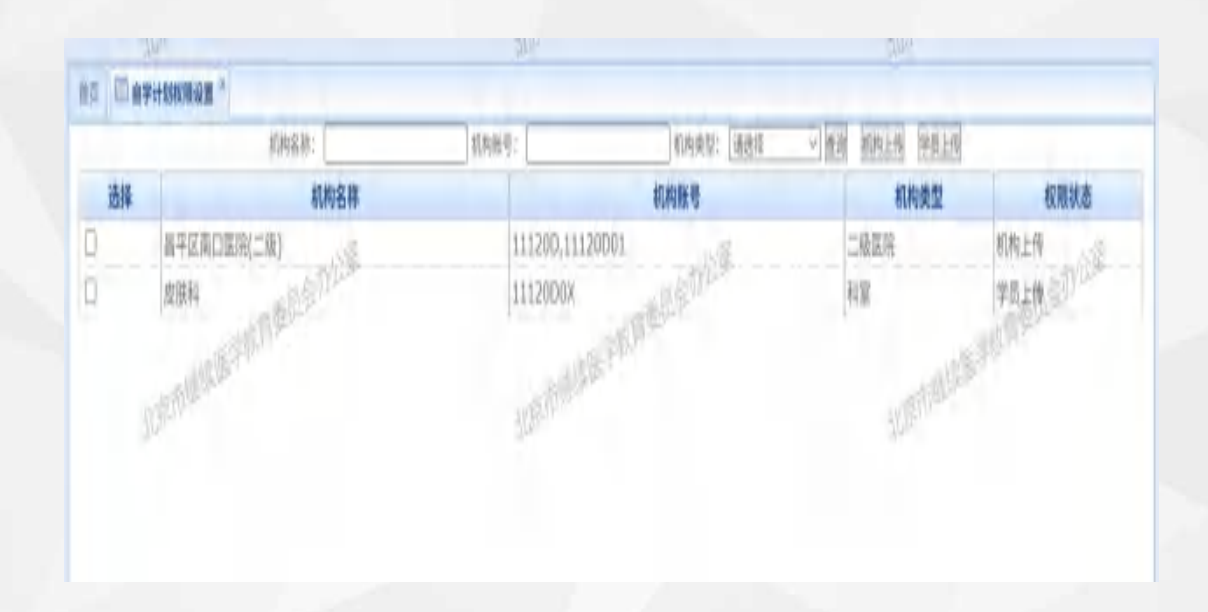

自学学分录入采用分级管理的方式,可根据实际工作要求,分级下放"上传自学计划"的操作权限。点击"机 构上传"或"学员上传",进行自学内容的填写。

医学教育实践活动

有计划的自学

继续医学教育项目

在职学历(学位)教育

政府医疗卫生任务

进修学习

提交自学计划

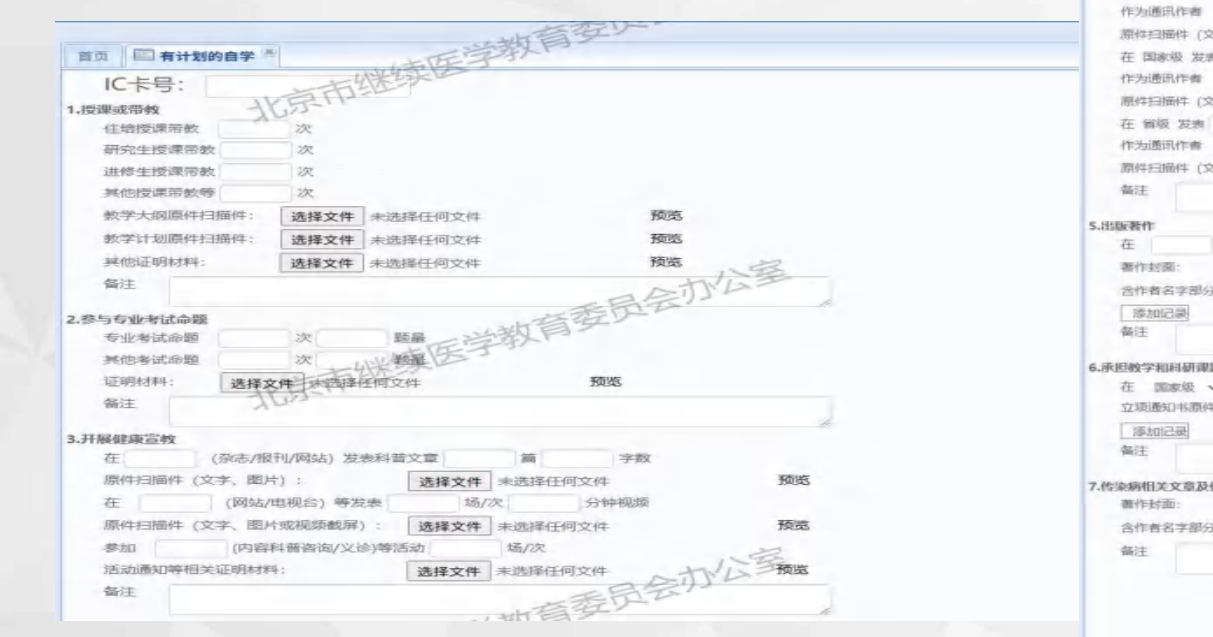

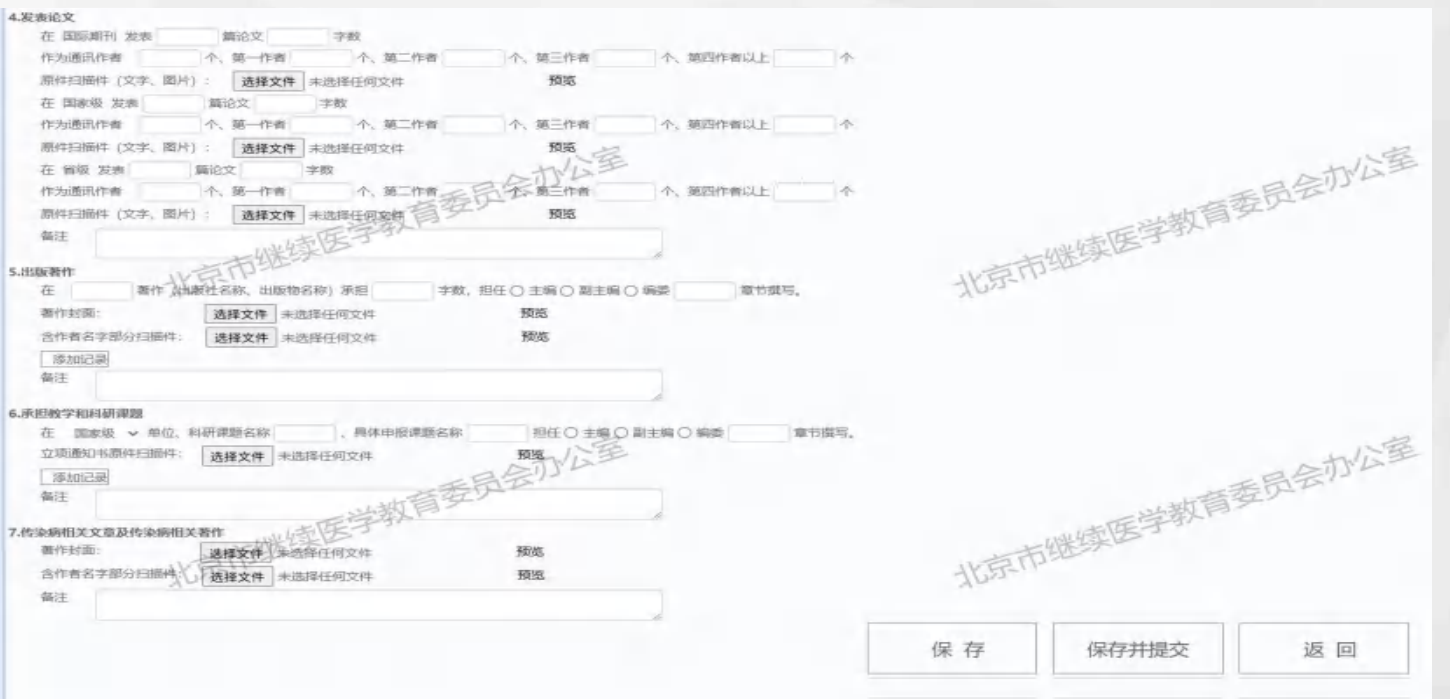

点击"自学计划上传",根据实际在自学情况,按页面表单要求,填写授课、带教、参与专业考试命题、开展 健康宣教、发表论文、出版著作、承担教学和科研课题等情况,并上传附件。

医学教育实践活动

有计划的自学

继续医学教育项目 在

在职学历(学位)教育 政府[

政府医疗卫生任务

讲修学习

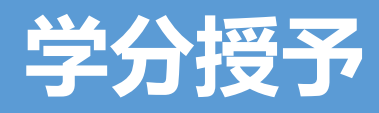

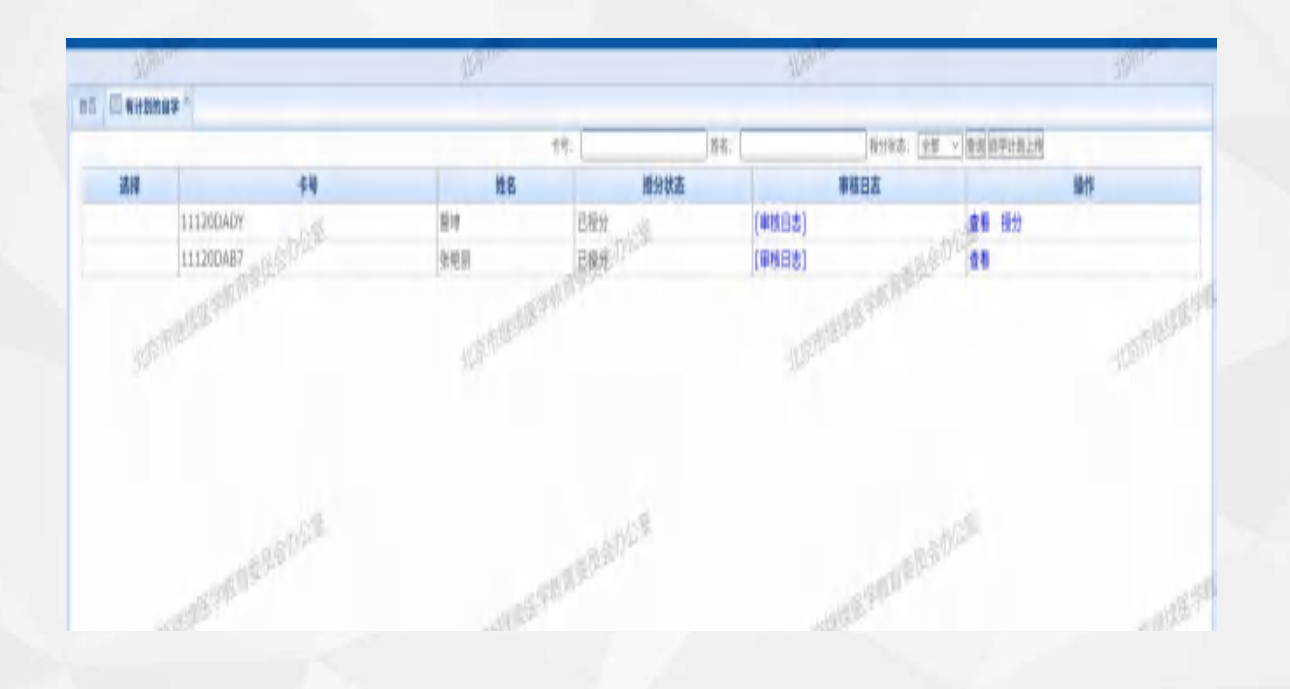

# 主管部门可查看到上传的自学计划信息。点击"查看",可查阅上传的自学计划详情信息。并进行"授分"的操作。

医学教育实践活动

有计划的自学

继续医学教育项目 石

在职学历(学位)教育 政府

政府医疗卫生任务

进修学习

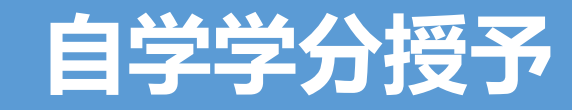

| THE PERSON NEWSFILM                                                                                                    |                                                                                                    |                                                                                                    |                                                                                                    |                                                            |     |
|----------------------------------------------------------------------------------------------------|----------------------------------------------------------------------------------------------------|----------------------------------------------------------------------------------------------------|----------------------------------------------------------------------------------------------------|------------------------------------------------------------|-----|
| 1. Initiatur mass                                                                                                    |                                                                                                    | 1- 1- 3+ 1 Carrow                                                                                                    |                                                                                                    |                                                            |     |
| CEREMONIAN TAX                                                                                                    | - ERE 113-                                                                                                    |                                                                                                    |                                                                                                    |                                                            |     |
| 1014111 (1014) (1014) (1014)                                                                                                    | Ster .                                                                                                    |                                                                                                    |                                                                                                    |                                                            |     |
| HERE'S HERE'S                                                                                                    | 182.                                                                                                    |                                                                                                    |                                                                                                    |                                                            |     |
| ##150000000000 · · · ·                                                                                                    | 372                                                                                                    |                                                                                                    |                                                                                                    |                                                            |     |
| 教学大规则和利用件:                                                                                                    | 选择文件                                                                                                    | 中國時任何文件                                                                                                    | 100-POP (FIR.103)                                                                                                    |                                                            |     |
| decret at an entry there is                                                                                                    | 通择文件:                                                                                                    | 未過時任何以及行                                                                                                    |                                                                                                    |                                                            |     |
| MC1025221841029141                                                                                                    | 油罐文件                                                                                                    | 中国4年1日4月15日4日                                                                                                    | 100 PM - 100 CM                                                                                                    |                                                            |     |
| devit.                                                                                                    |                                                                                                    |                                                                                                    |                                                                                                    |                                                            |     |
| and the second second s |                                                                                                    | mater (>                                                                                                    |                                                                                                    | the second second                                          |     |
| 888 94E-73" -                                                                                                    |                                                                                                    | MANDARA.:                                                                                                    |                                                                                                    | 4.2                                                        |     |
| 2.8%性心能性试验中的                                                                                                    |                                                                                                    |                                                                                                    |                                                                                                    |                                                            |     |
| 中国と考えたの問題                                                                                                    | 3.8                                                                                                    | and the second second s |                                                                                                    |                                                            |     |
| 945 F22-96-01C0202000                                                                                                    | 201 40                                                                                                    | Bell Stat                                                                                                    |                                                                                                    |                                                            |     |
|                                                                                                    |                                                                                                    |                                                                                                    |                                                                                                    |                                                            |     |
| WARRAN WARRA                                                                                                    | and a solution                                                                                                    | 1402234                                                                                                    | · ● 中学 天空                                                                                                    |                                                            |     |
| WARRAN WERES                                                                                                    | State State                                                                                                    | 10(2):42                                                                                                    | 動味 预览                                                                                                    |                                                            |     |
| MANUTAL AND AND AND AND AND AND AND AND AND AND                                                                                                    | State Street of the                                                                                                    | internet.                                                                                                    | 動味 预驾                                                                                                    |                                                            |     |
| 送職:30:0000000000000000000000000000000000                                                                                                    | elle Corropario                                                                                                    | N9200557 :                                                                                                    | 1814 F2-2                                                                                                    |                                                            |     |
| 2000/04 10445<br>2013<br>基础分:<br>3.7986924276                                                                                                    | en galandari                                                                                                    | 10000000<br>10000000000000000000000000000                                                                                                    | AUT 12.2                                                                                                    |                                                            |     |
| 1000114 1000<br>金江<br>基記分:<br>5.7F86038298<br>在 (2005/8)                                                                                                    | HUMAN 201                                                                                                    | 1992-94<br><b>1993/02-97</b> = [                                                                                                    |                                                                                                    | -                                                          |     |
|                                                                                                    | en (3-604/5                                                                                                    | IN 15 2 30                                                                                                    |                                                                                                    | Marka Hiller                                               |     |
|                                                                                                    | 11/2004) 303<br>11/2004) 303<br>11/2004) 303                                                                                                    |                                                                                                    | <ul> <li>●●● 接笔</li> <li>●●● 子秋</li> <li>●●●●●●●●●●●●●●●●●●●●●●●●●●●●●●●●●●●●</li></ul>                                                                                                    | <b>Maria</b> 1931/03                                       |     |
| ADDRESS CONTRACTOR OF CONTRACTOR OF CONTRACTOR CONTRACTOR CONTRACT | 11/2004) 2020<br>11/2004) 2020<br>11/2004) 2020<br>11/2004<br>11/2004<br>11/2 |                                                                                                    | ● # 接先<br>1 子前<br>1 子前<br>1<br>子前<br>1<br>子前<br>1<br>日<br>1<br>日<br>1<br>日<br>1<br>日<br>1<br>日<br>1<br>日<br>1<br>日<br>1 |                                                            |     |
| Constraints     Constraints     Constrain      | 111/2004) 2019<br>71 -<br>414/2004 (2019)<br>144/2004 (2019)<br>21 -                                                                                                    |                                                                                                    | (1) マネ水<br>(1) マネ水<br>(1) マネ水<br>(1) (1) (1) (1) (1) (1) (1) (1) (1) (1)                                                                                                    | anna assas                                                 |     |
|                                                                                                    | 111/2004) 2010<br>111/2004) 2010<br>211-<br>2014<br>2014<br>2014<br>2014<br>2015<br>2015                                                                                      | NSDDS:         I           NSDDS:         I           NSDDS:         I           NSDDS:         I           NSDD:         I           NSDD:         I           NSDD:         I           NSDD:         I           NSDD:         I                                                                                                    | 10000 7825                                                                                                    |                                                            |     |
|                                                                                                    | HTU/2004) 2018<br>77 -<br>4                                                                                                    |                                                                                                    | Mart 78%                                                                                                    | anna sour<br>States sour<br>pera sour                      |     |
|                                                                                                    | HTV/2004) 2018<br>TTV/2004) 2018<br>TTV-<br>TTV-                                                                                      |                                                                                                    | 1000 7232                                                                                                    | 8070 50755<br>(1976) 19775<br>(1976) 19775<br>(1977) 19775 |     |
| (1)     (2)     (2)     (2)     (2)     (2)     (2)     (2)     (2)     (2)     (2)     (2)     (2)     (2)     (2)     (2)     (2)     (2)     (2)     (2)     (2)     (2)     (2)     (2)     (2)     (2)     (2)     (2)     (2)     (2)     (2)     (2)     (2)     (2)     (2)     (2)     (2)     (2)     (2)     (2)     (2)     (2)     (2)     (2)     (2)     (2)     (2)     (2)     (2)     (2)     (2)     (2)     (2)     (2)     (2)     (2)     (2)     (2)     (2)     (2)     (2)     (2)     (2)     (2)     (2)     (2)     (2)     (2)     (2)     (2)     (2)     (2)     (2)     (2)     (2)     (2)     (2)     (2)     (2)     (2)     (2)     (2)     (2)     (2)     (2)     (2)     (2)     (2)     (2)     (2)     (2)     (2)     (2)     (2)     (2)     (2)     (2)     (2)     (2)     (2)     (2)     (2)     (2)     (2)     (2)     (2)     (2)     (2)     (2)     (2)     (2)     (2)     (2)     (2)     (2)     (2)     (2)     (2)     (2)     (2)     (2)     (2)     (2)     (2)     (2)     (2)     (2)     (2)     (2)     (2)     (2)     (2)     (2)     (2)     (2)     (2)     (2)     (2)     (2)     (2)     (2)     (2)     (2)     (2)     (2)     (2)     (2)     (2)     (2)     (2)     (2)     (2)     (2)     (2)     (2)     (2)     (2)     (2)     (2)     (2)     (2)     (2)     (2)     (2)     (2)     (2)     (2)     (2)     (2)     (2)     (2)     (2)     (2)     (2)     (2)     (2)     (2)     (2)     (2)     (2)     (2)     (2)     (2)     (2)     (2)     (2)     (2)     (2)     (2)     (2)     (2)     (2)     (2)     (2)     (2)     (2)     (2)     (2)     (2)     (2)     (2)     (2)     (2)     (2)     (2)     (2)     (2)     (2)     (2)     (2)     (2)     (2)     (2)     (2)     (2)     (2)     (2)     (2)     (2)     (2)     (2)     (2)     (2)     (2)     (2)     (2)     (2)     (2)     (2)     (2)     (2)     (2)     (2)     (2)     (2)     (2)     (2)     (2)     (2)     (2)     (2)     (2)     (2)     (2)     (2)     (2)     (2)     (2)     (2)     (2)     (2)     (2)     (2)     (2)     (2)     (      | 2019 (0.000) (0.000)<br>(1.000) (0.000) (0.000)<br>(0.000) (0.000) (0.000)<br>(0.000) (0.000) (0.000)<br>(0.000) (0.000) (0.000)<br>(0.000) (0.000) (0.000)<br>(0.000) (0.000) (0.000) (0.000)<br>(0.000) (0.000) (0                                                                                                    | INFADIST:         I           INFADIST:         I           INFADIST:         I           INFADIST:         I           INFADIST:         I           INFADIST:         I           INFADIST:         I           INFADIST:         I           INFADIST:         I           INFADIST:         I                                                                                                    |                                                                                                    | 48745 19745<br>19745 19745<br>19745 19755                  |     |
|                                                                                                    |                                                                                                    |                                                                                                    | Minit 1923                                                                                                    | and stres                                                  |     |
|                                                                                                    |                                                                                                    |                                                                                                    |                                                                                                    | 4045 Rics                                                  | 4.8 |
|                                                                                                    |                                                                                                    | MICONE                                                                                                    | Bit of \$255           Bit of \$255           Bit of \$256           Bit of \$256           Bit of \$256           Bit of \$256           Bit of \$256           Constraints           Constraints           Constraints           Constraints                                                                                                    | 4045 5045                                                  | 4   |
| Array Constraints of the second second secon |                                                                                                    |                                                                                                    | ■10年 5655<br>11 アナバス<br>12 アナバス<br>12 アナ                                                                                                    | Mana Store<br>Mana Store<br>Mana Store                     | 4   |

| 出现目                                                                                                    | 山湖月下                                   |
|----------------------------------------------------------------------------------------------------|----------------------------------------|
| 首点 回有計划的自学 "                                                                                                    | UPAR FAR                               |
| 原件扫描件(文字、图片): 选择文件 未选择任何文件 删除 预放                                                                                                    | the states                             |
| 在 国家般 影響 1 1 1 1 1 1 1 1 1 1 1 1 1 1 1 1 1 1                                                                                                    | TREEL                                  |
| 作为通讯作者    个、第一作者    个、第三作者    个、第三作者    个、第三作者    个、第四作者以上    个                                                                                                    |                                        |
| 原件扫描件(文字、图片): 透釋文件,未改得任何文件 劇除 預览                                                                                                    |                                        |
| 在 御政 炭素 補治文 学教                                                                                                    |                                        |
| 作为通讯作者 个、第一作者 个、第三作者 个、第三作者 个、第四作者以上 个                                                                                                    |                                        |
| 原件扫描件(文字,图片): 透釋文件 中选择任何文件 最终 預览                                                                                                    |                                        |
| 基础分: 附加分:                                                                                                    |                                        |
| 5.ligement                                                                                                    | 「「「                                    |
| 在 青作(出版社名称、出版物名称)净担 才教、世纪、主保 副主编 偏萎 意竹撰写。                                                                                                    | E AISLA                                |
| 著作封周: 选择文件 未进场任何文件                                                                                                    | #普查9-                                  |
| 念作者名字感分目损性: 选择文件 半边界任何文件 翻除 预备                                                                                                    | 上正学教师                                  |
| SI SHING SCIENCE                                                                                                    |                                        |
| · 北京市空                                                                                                    | tist                                   |
| 基础分: 附加分:                                                                                                    |                                        |
| 6.承担核学和科研课题                                                                                                    |                                        |
| 在 国家地 > 单位、科研课题名称 、 具体中报课题名称 担任 土鋼 量土鋼 網委 章节探号。                                                                                                    |                                        |
| 立项通知业原件扫描件: 选择文件 未达担任何文件 删除 预宽                                                                                                    |                                        |
| ESote:                                                                                                    |                                        |
| 留江                                                                                                    | 20                                     |
| 基础分: 附加分: 二个小公主                                                                                                    |                                        |
| 7.传染病图关文章及传染病阻关著作                                                                                                    | 1.有差ア2                                 |
| 著作封国: 选择文件 未进济正哲文神 動除 预送                                                                                                    |                                        |
| 含作者名字部分扫描件: 透理文件 法选择任何文件 數錄 预忘                                                                                                    | - WHERE BE                             |
| the average of the second second seco | WERPER                                 |
| 70                                                                                                    | Ynv                                    |
| 传染病授分:                                                                                                    |                                        |
|                                                                                                    |                                        |
| 授                                                                                                    | 分 返回 *总分不能超过10分、附加分在2-5分之间,信染费分值不能超过5分 |

自学计划授分采用模块化计分规则, 医疗卫生机构继续医学教育主管部门按照参加者学习情况、学习 成效等可验证因素, 综合评估后授予相应学分。

医学教育实践活动

有计划的自学

继续医学教育项目

在职学历(学位)教育 政府医疗

政府医疗卫生任务

进修学习

### 继续医学教育项目

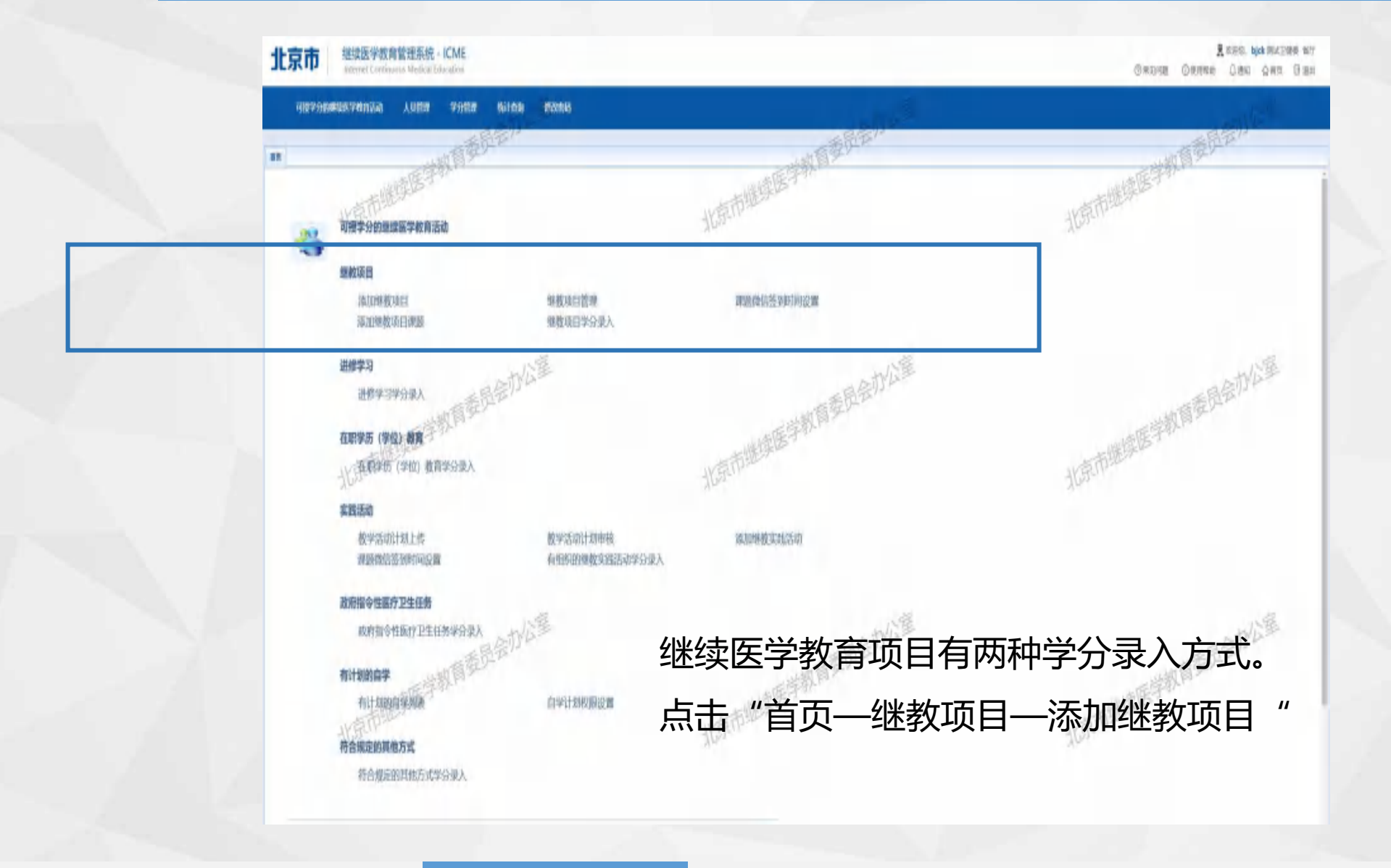

医学教育实践活动

有计划的自学继续

继续医学教育项目

在职学历(学位)教育

政府医疗卫生任务

进修学习

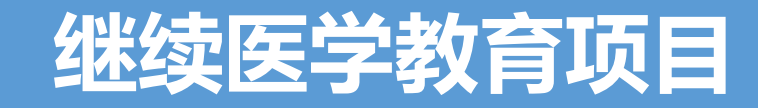

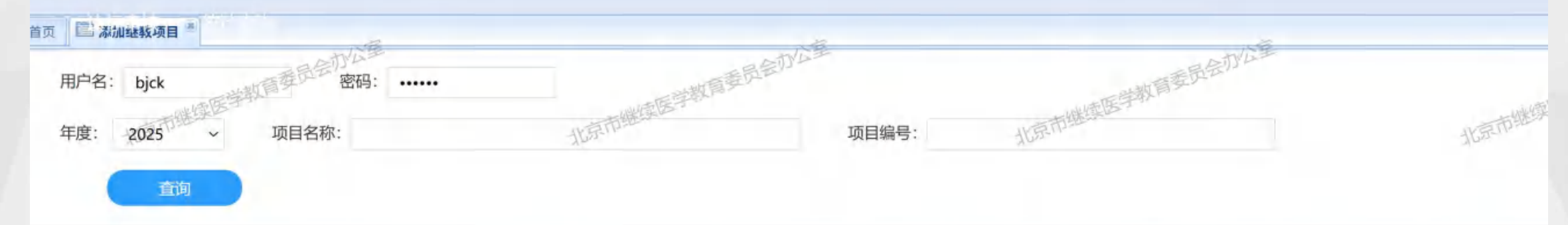

|            | - NE  | 一下第          | 1/2         |     |         |
|------------|-------|--------------|-------------|-----|---------|
| 审批编号       | 名称    | 学分类别         | 学科          | 总学分 | 操作      |
| 2025-CS-13 | 测试班13 | 继续医学和重点监控项目  | 高市继续医于儿科护理学 | 1   | 添加此项目   |
| 2025-CS-12 | 测试班12 | 国家级继续医学教育项目  | 儿科护理学       | 1   | 添加此项目   |
| 2025-CS-11 | 测试班11 | 市级继续医学教育项目   | 儿科护理学       | 2   | 添加此项目   |
| 2025-CS-10 | 测试班10 | 区级继续医学教育项目   | 儿科护理学       | 3   | 添加此项目   |
| 2025-CS-09 | 测试班9  | 外地省市级继续医学教育项 | 目 儿科护理学     | 4   | 添加此项目   |
| 2025-CS-08 | 测试班8  | 外地国家级继续医学教育项 | 目,儿科护理学     | 5   | 添加此项目   |
| 2025-CS-07 | 测试班7  | 北京市许可发证书项目   | 儿科护理学       | 6   | 添加此项目 在 |
| 2025-CS-06 | 测试班6  | 国家级继续医学教育项目  | 遗传学         | 6   | 添加此项目展  |

可查看到已申报的项目列表,选择添加此项目。

医学教育实践活动

继续医学教育项目 在

在职学历(学位)教育 政府

政府医疗卫生任务

进修学习

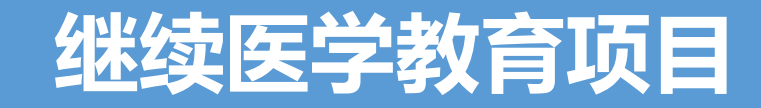

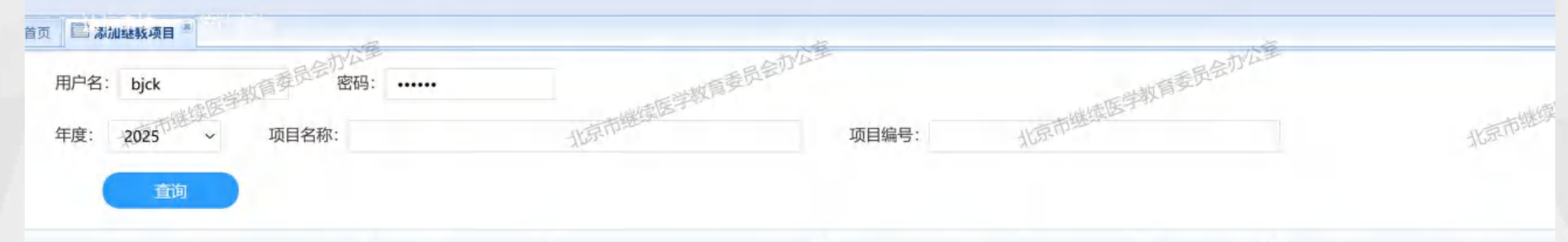

| NE         |        |       | Nº       |               | いた星   | NE  |         |
|------------|--------|-------|----------|---------------|-------|-----|---------|
| 审批编号       |        | 名称    |          | 学分类别          | 学科    | 总学分 | 操作      |
| 2025-CS-13 |        | 测试班13 | E BAR    | 重点监控项目        | 儿科护理学 | 1   | 添加此项目   |
| 2025-CS-12 |        | 测试班12 |          | 国家级继续医学教育项目   | 儿科护理学 | 1   | 添加此项目   |
| 2025-CS-11 |        | 测试班11 |          | 市级继续医学教育项目    | 儿科护理学 | 2   | 添加此项目   |
| 2025-CS-10 |        | 测试班10 |          | 区级继续医学教育项目    | 儿科护理学 | 3   | 添加此项目   |
| 2025-CS-09 | 委员会办公主 | 测试班9  | 山南委员会办公主 | 外地省市级继续医学教育项目 | 儿科护理学 | 4   | 添加此项目   |
| 2025-CS-08 | a-     | 测试班8  | 医学教 ·    | 外地国家级继续医学教育项目 | 儿科护理学 | 5   | 添加此项目   |
| 2025-CS-07 |        | 测试班7  |          | 北京市许可发证书项目    | 儿科护理学 | 6   | 添加此项目 在 |
| 2025-CS-06 |        | 测试班6  |          | 国家级继续医学教育项目   | 遗传学   | 6   | 添加此项目覆服 |

在添加继教项目页面,需填写账号密码信息,可按年度、项目名称、项目编号为查询条件。查看到已 申报的项目列表,选择"添加此项目"。

医学教育实践活动

有计划的自学继续医学教育项目

在职学历(学位)教育 政

政府医疗卫生任务

进修学习 符合规划

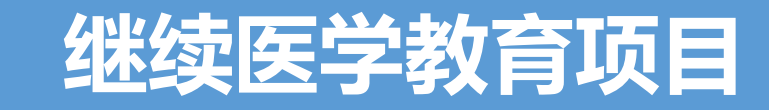

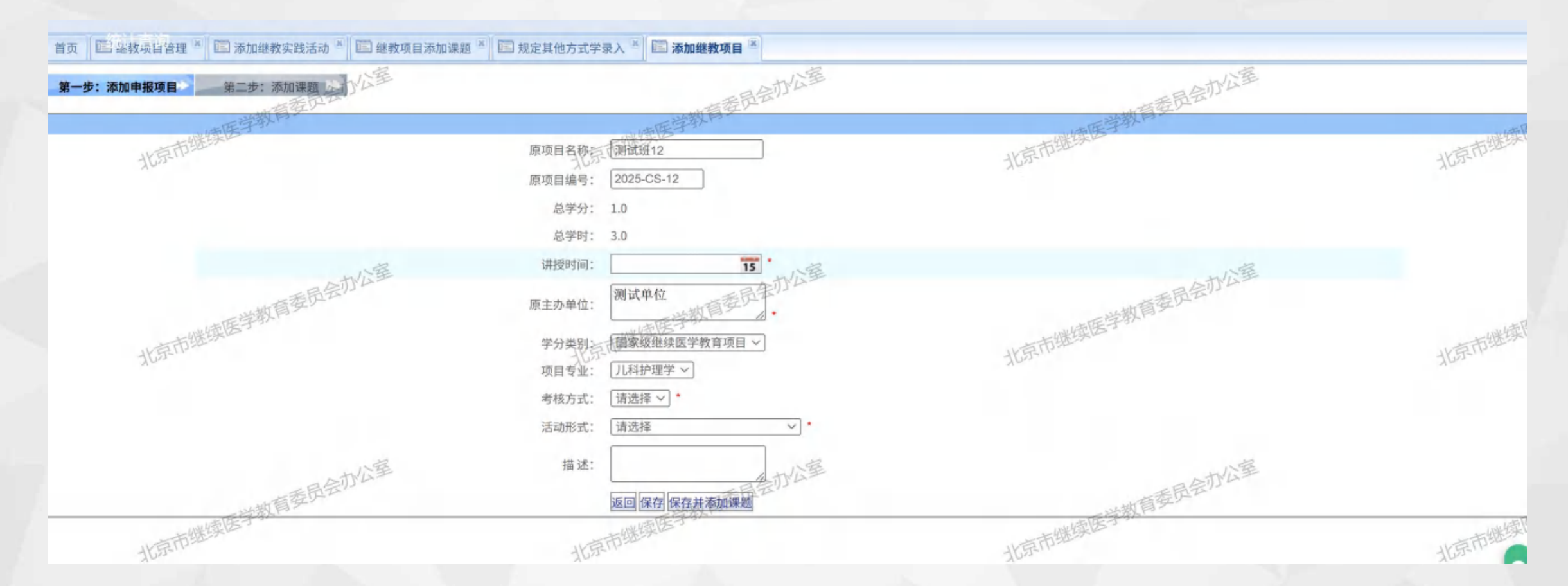

按页面要求,填写完善继续医学教育项目信息,包含授课时间、项目专业、考核方式、活动形式等。点击 "保存并添加课题"。

医学教育实践活动

继续医学教育项目

有计划的自学

**う项目 在职**学

在职学历(学位)教育 政府

政府医疗卫生任务

进修学习

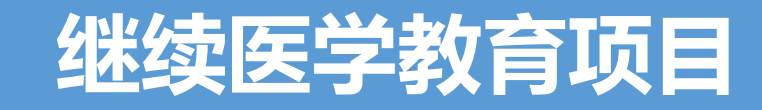

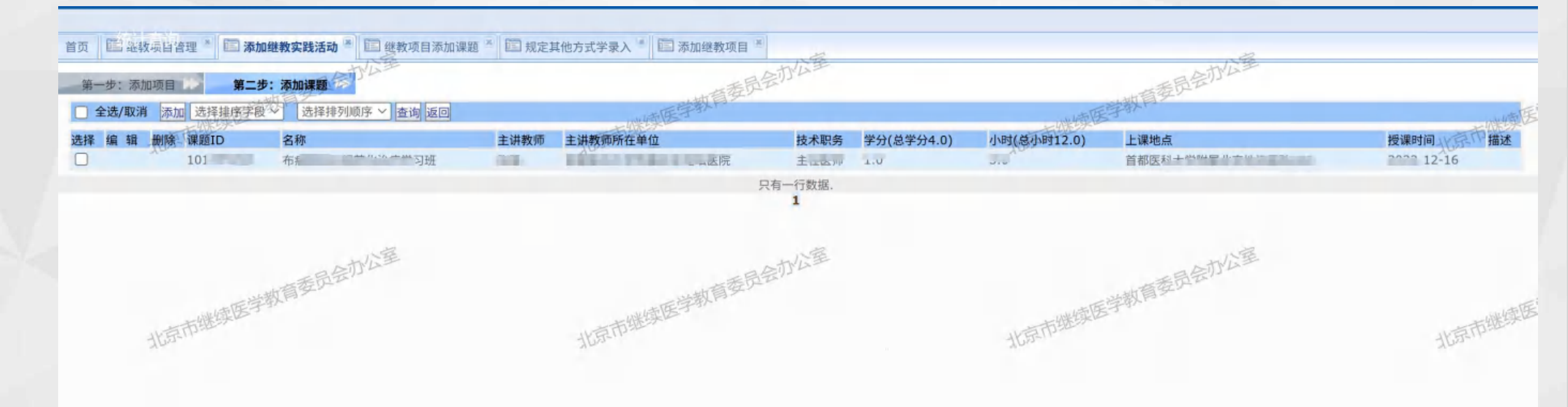

选择要添加的课题信息,在授课时间通过IC卡、微信签到等方式完成签到,获取继续医学教育项目学分。

医学教育实践活动

有计划的自学

继续医学教育项目

在职学历(学位)教育

政府医疗卫生任务

讲修学习

### 继续医学教育项目

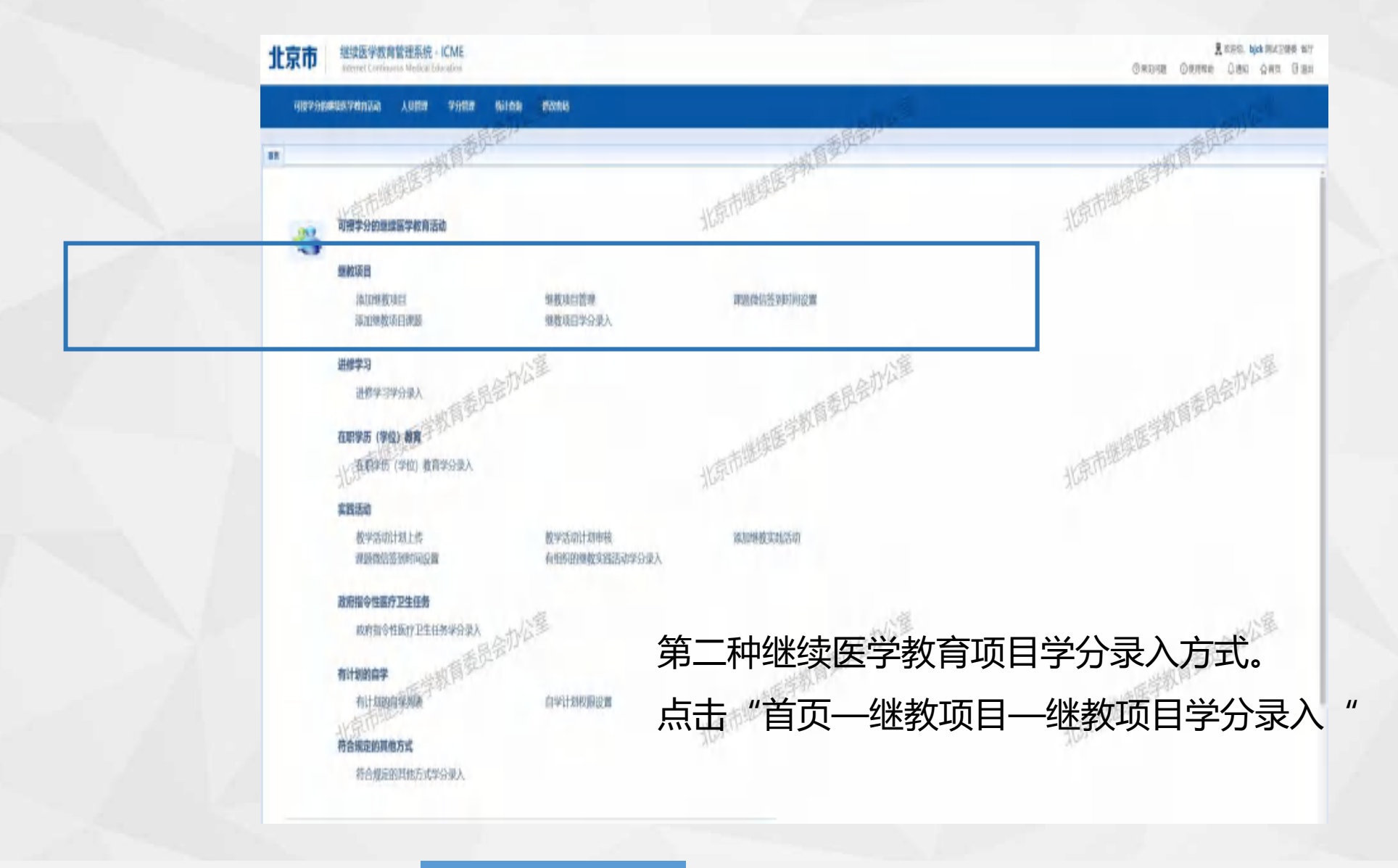

医学教育实践活动

有计划的自学继续

继续医学教育项目

在职学历(学位)教育

政府医疗卫生任务

进修学习

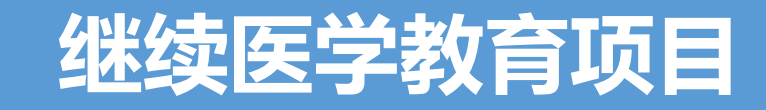

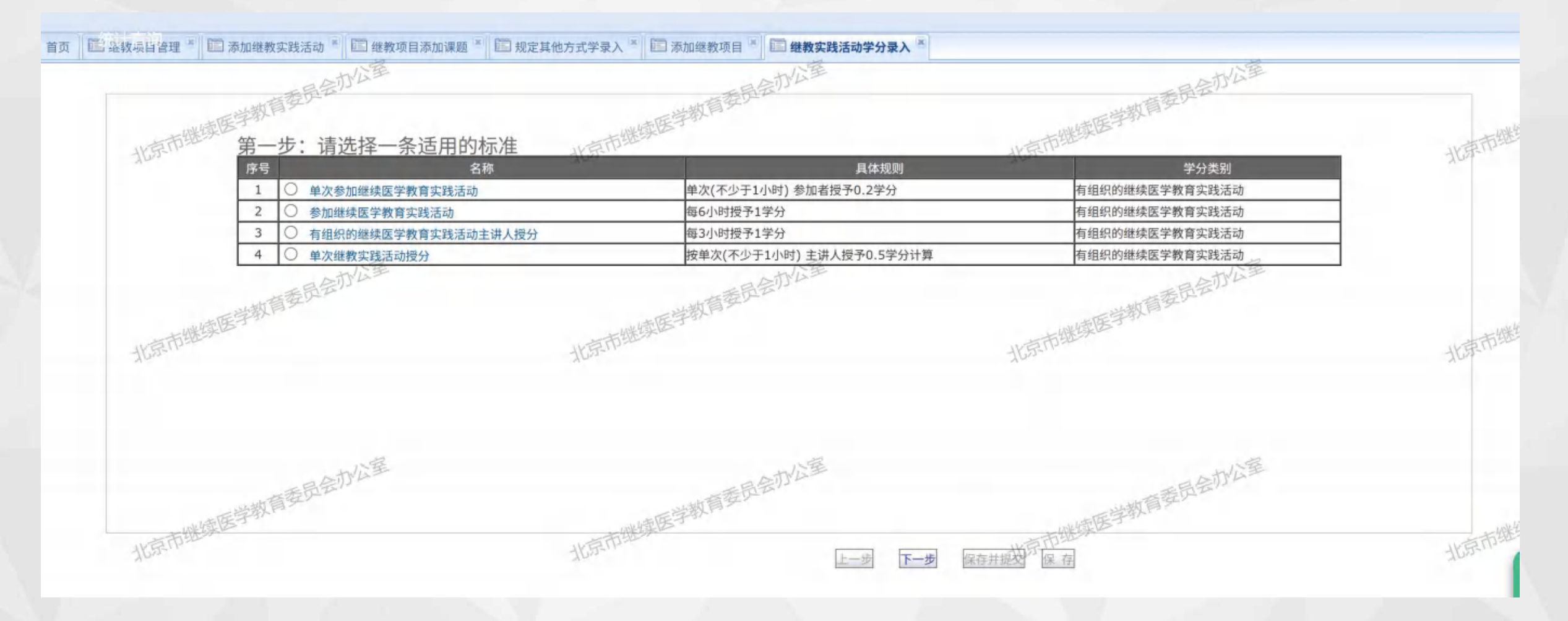

#### 步骤一:选择适用的授分标准,点击下一步。

有计划的自学

医学教育实践活动

在职学历(学位)教育

政府医疗卫生任务

讲修学习

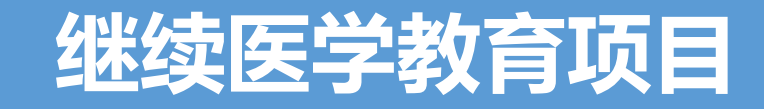

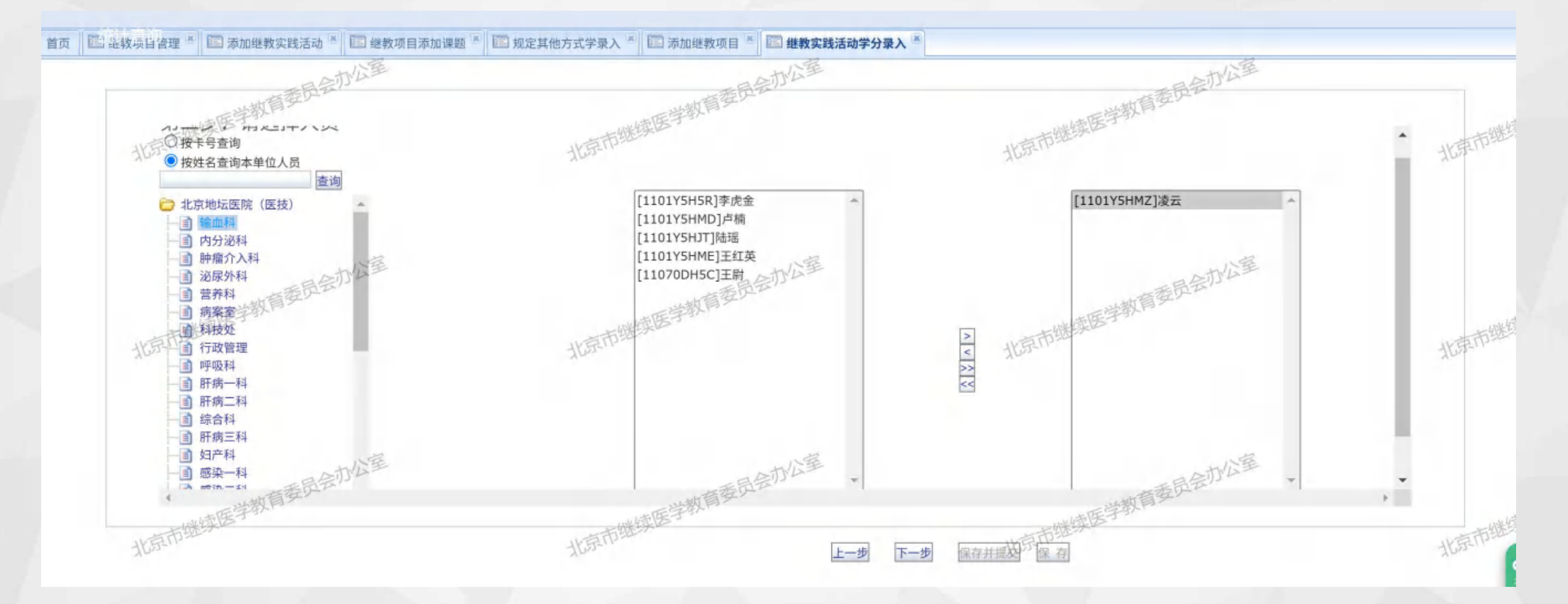

步骤二:根据卡号、姓名、所属部门,选择要授予学分的人员名单,点击"添加箭头,添加到授予名单中。

医学教育实践活动

继续医学教育项目

有计划的自学

教育项目 在耶

在职学历(学位)教育 政府医疗

政府医疗卫生任务

进修学习 符合

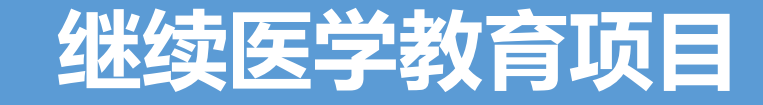

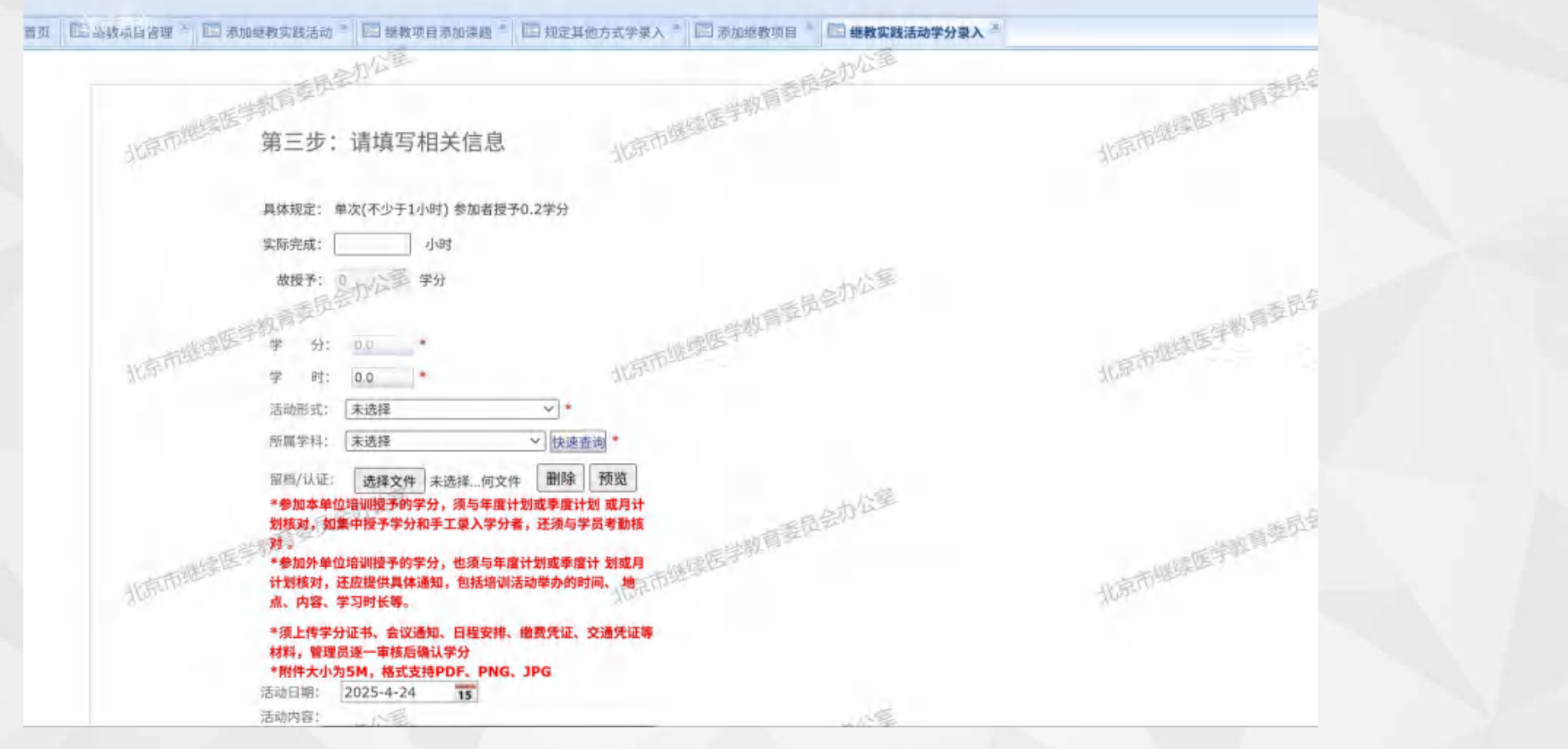

步骤三:根据页面填写要求,填写实际完成时间,活动形式,所属学科。提交完成,继续医学教育项目的学分授予。

医学教育实践活动

有计划的自学 继续医学

在职学历(学位)教育

政府医疗卫生任务

进修学习

### 在职学历(学位)教育

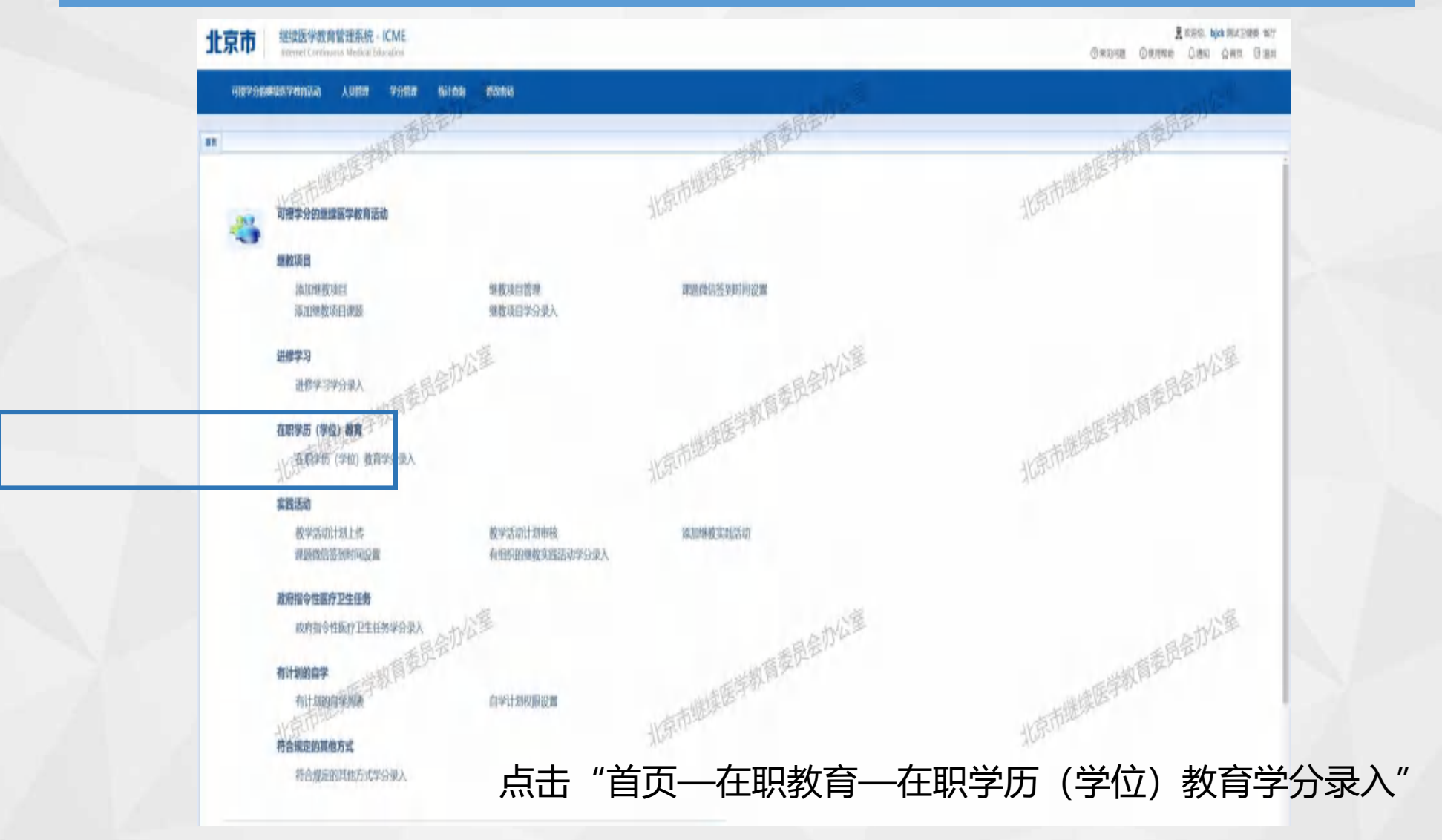

医学教育实践活动

有计划的自学

继续医学教育项目 在职学员

在职学历(学位)教育

政府医疗卫生任务

进修学习 符合规定

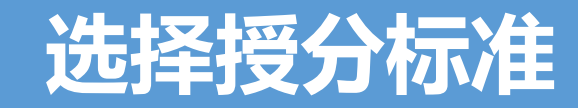

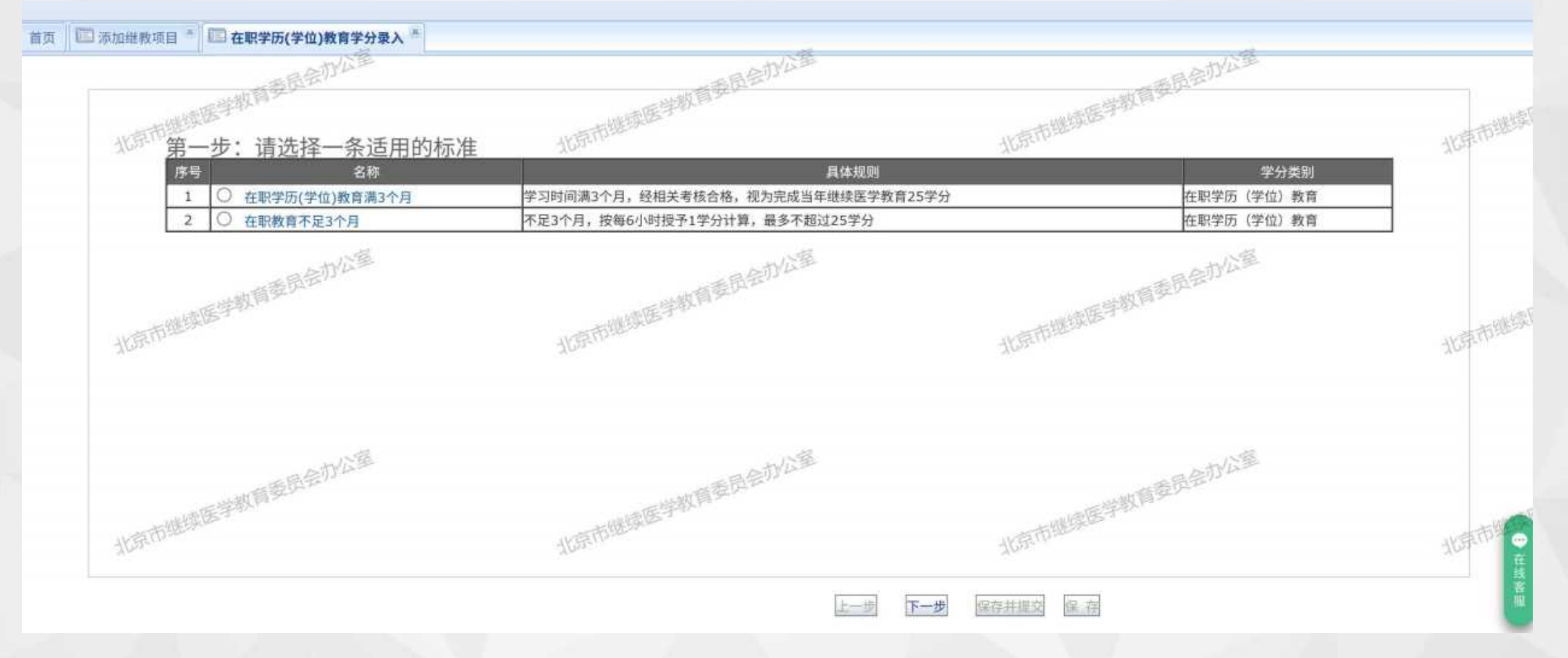

步骤一:选择适用的授分标准,点击下一步。

医学教育实践活动

有计划的自学 约

继续医学教育项目 在职学历

在职学历(学位)教育

政府医疗卫生任务

进修学习

![](_page_28_Picture_0.jpeg)

![](_page_28_Figure_1.jpeg)

步骤二:根据卡号、姓名、所属部门,选择要授予学分的人员名单,点击"添加箭头,添加到授予名单中。

医学教育实践活动

有计划的自学继续医学教育项目

项目 在职学历(

在职学历(学位)教育

政府医疗卫生任务

进修学习 符合

![](_page_29_Picture_0.jpeg)

![](_page_29_Figure_1.jpeg)

步骤三:根据页面填写要求,填写实际完成时间,所属学科,上传留档认证材料。提交完成在职学历(学位)教育的学分授予。

医学教育实践活动

继续医学教育项目

有计划的自学

在职学历(学位)教育

政府医疗卫生任务

进修学习

### 政府指令性医疗卫生任务

![](_page_30_Figure_1.jpeg)

医学教育实践活动

有计划的自学

继续医学教育项目 在职等

在职学历(学位)教育

政府医疗卫生任务

进修学习

![](_page_31_Picture_0.jpeg)

![](_page_31_Figure_1.jpeg)

#### 步骤一:选择适用的授分标准,点击下一步。

医学教育实践活动

有计划的自学 继续医

继续医学教育项目 在职学

在职学历(学位)教育 政府

政府医疗卫生任务

进修学习

![](_page_32_Picture_0.jpeg)

![](_page_32_Figure_1.jpeg)

步骤二:根据卡号、姓名、所属部门,选择要授予学分的人员名单,点击"添加箭头,添加到授予名单中。

医学教育实践活动

有计划的自学继续医学教育项目

育项目 在职学历(学位)教育

育 政府医疗卫生任务

进修学习

![](_page_33_Picture_0.jpeg)

![](_page_33_Figure_1.jpeg)

步骤三:根据页面填写要求,填写实际完成时间,所属学科,上传留档认证材料。提交完成政府 指定医疗卫生任务的学分授予。

医学教育实践活动

继续医学教育项目

有计划的自学

在职学历(学位)教育

政府医疗卫生任务

进修学习

![](_page_34_Picture_0.jpeg)

![](_page_34_Figure_1.jpeg)

#### 步骤一:选择适用的授分标准,点击下一步。

医学教育实践活动

有计划的自学 约

继续医学教育项目 在职

在职学历(学位)教育 政府图

政府医疗卫生任务

进修学习

![](_page_35_Picture_0.jpeg)

![](_page_35_Figure_1.jpeg)

步骤二:根据卡号、姓名、所属部门,选择要授予学分的人员名单,点击"添加箭头,添加到授予名单中。

医学教育实践活动

有计划的自学继续

继续医学教育项目 在职学

在职学历(学位)教育 政府医院

政府医疗卫生任务

进修学习

![](_page_36_Picture_0.jpeg)

![](_page_36_Figure_1.jpeg)

步骤三:根据页面填写要求,填写实际完成时间,所属学科,上传留档认证材料。提交完成进修学习的学分授予。

医学教育实践活动

有计划的自学组

继续医学教育项目 在职

在职学历(学位)教育 政府医疗

政府医疗卫生任务

进修学习

### 符合规定的其他方式

![](_page_37_Figure_1.jpeg)

医学教育实践活动

有计划的自学继续

继续医学教育项目 在

在职学历(学位)教育 政

政府医疗卫生任务

进修学习

### 符合规定的其他方式

![](_page_38_Figure_1.jpeg)

#### 步骤一: 符合规定的其他方式, 目前"住院医师规范化培训"

医学教育实践活动

有计划的自学

继续医学教育项目在职等

在职学历(学位)教育 政府

政府医疗卫生任务

进修学习

![](_page_39_Picture_0.jpeg)

![](_page_39_Figure_1.jpeg)

步骤二:根据卡号、姓名、所属部门,选择要授予学分的人员名单,点击"添加箭头,添加到授予名单中。

医学教育实践活动

有计划的自学继续医学教育项目

育项目 在职学

在职学历(学位)教育 政府医

政府医疗卫生任务

进修学习

### 符合规定的其他方式

![](_page_40_Figure_1.jpeg)

步骤三: 根据页面填写要求, 填写实际完成时间, 所属学科, 上传留档认证材料。提交完成住院 医师规范化培训的学分授予。

医学教育实践活动

有计划的自学 继续医学教育项目

在职学历(学位)教育

政府医疗卫生任务

讲修学习

![](_page_41_Picture_0.jpeg)

## 北京市继续医学教育 项目督查管理系统使用说明

![](_page_42_Picture_0.jpeg)

![](_page_42_Figure_1.jpeg)

北京市继续医学教育项目督查管理系统,专为北京市继教管理部门、相关机构及现场会务负责人量身 打造,目的在于实现对继续医学教育项目情况的有效监管。该系统整合了项目报备、审核以及督促信息的 填写等流程,确保了相关项目信息的规范管理与监督。

![](_page_43_Picture_0.jpeg)

![](_page_43_Figure_1.jpeg)

![](_page_43_Figure_2.jpeg)

项目督查前需先进行项目报备。打开项目报备页,可填写项目报备信息。也可点击导入,下载导入项目 信息模板,按模板要求填写项目信息,并进行上传。

![](_page_44_Picture_0.jpeg)

![](_page_44_Figure_1.jpeg)

#### 添加成功后,在项目报备列表点击"报备"填写报备信息后提交报备,报备审核通过后可进行项目督查。

![](_page_45_Picture_0.jpeg)

![](_page_45_Figure_1.jpeg)

管理机构可以看到报备的项目,并对已报备项目进行审核。在报备审核页面可点击"报备详情"对报备 信息进行审核,确认通过或者不通过。点击"日志"可查看报备项目的历史提交和审核情况。点击"退回"可 对未上传督查信息的项目进行退回。已退回的项目不可再进行删除操作。

![](_page_46_Picture_0.jpeg)

![](_page_46_Figure_1.jpeg)

✓ 机构单位在进行项目督查时系统自动根据项目举办周期,按照每半天一次进行反馈的规则进行分期。

- ✓ 项目督查节点中的,举办地点、现场日程背板、现场照片、主讲人讲课照片在现场会务负责人提交后可显示在单位账号中。
- ✓ 指定负责人,单位对项目现场会务情况负责人进行指定,填写的会务负责人信息需保证准确真实,填写完整后,进行保存,系统自动
   生成唯一登录码,如登录码遗失可以重新生成登录码,则前一登录码自动失效。

### 会场负责人填写督查信息

![](_page_47_Picture_1.jpeg)

![](_page_47_Picture_2.jpeg)

✓ 会场负责人可通过二维码,进入登陆页面。输入手机号、验证码、图形验证码,进行登录。
✓ 负责人需认真阅读承诺书后,勾选已阅读,点击'确定'签署承诺书。
✓ 项目每半天填写一次督查内容,已过期的督查时间段不能补报。
✓ 现场会务负责人需要实时拍照上传,照片中实时携带拍照时间和地点,需要获取现场地点定位。
✓ 通知公告、项目日程:两项均由单位上传,现场会务负责人可以在手机端点击进行下载。
✓ 举办地点、现场日程背板、现场照片:现场会务负责人需各上传一张对应要求照片。
✓ 主讲人:现场会务负责人根据需督查的时间段,对主讲人进行拍照和人数的增减。

![](_page_48_Picture_0.jpeg)

![](_page_48_Figure_1.jpeg)

- ✓ 继教管理部门可看到所有督查项目,对指定项目进行'督查评 分',评分完毕的项目可以进行指定项目'督查结果公布', 可以'导出'指定范围项目的督查情况。
- ✓ 单位可以在单位账号的首页中看到公布的项目。

✓ 督查结果公布:已督查的项目,用户可以勾选后进行公布,公布的的项目可以在"公布列表"查看。

电热日控制系

主动性

未近过

王加博

理想积终

1.27

未受調

天白田

主張人讲课题的

12218-0

00123

暴动物性

44172

未行課

E.L.P.

27 30 at 1/2

2024-01-10

最新一次反響時的

调作

**用目**目 (1)

1276

原目下見

第一次后续时间

貸意売補占辻

0%

0%

à%i

- ✓ 督查反馈:点击督查反馈,可以查看单位、现场会议负责人上 传项目督查相关内容,单位上报督查内容后用户可以实时查看。
- ✓ 督查评分: 卫健委根据督查内容情况对项进行督查, 评价为'合格', '基本合格', '不合格'

![](_page_49_Picture_0.jpeg)

## 北京市继续医学教育 学分审验系统使用说明

![](_page_50_Picture_0.jpeg)

![](_page_50_Figure_1.jpeg)

北京市继续医学教育项目学分审验系统,专为北京市继教管理部门及审验专家量身定制。该系统确立 审验标准,随机抽取人员,并精确分配至相应专家进行学分审核。依托标准化流程与智能技术,确保审验 工作的公正、精确与高效。

![](_page_51_Picture_0.jpeg)

![](_page_51_Figure_1.jpeg)

学分审验需预先按年度设置年度时间、审验时间和所选年度审验专家账号。

### 审验标准设置

- ✓ 筛选名单:输入词条筛选标准的名称,举例:2024年北 京朝阳区三级医院筛选标准
- ✓ 适用年度:选择当前年度
- ✓ 单位级别:分为三级医院、驻区医院、区直属医院、统管医院
- ✓ 单位归属:北京市各行政区
- ✓ 人数规模: 筛选医院的正常状态下卫生技术人员数量 (非必选)
- 选择单位:根据单位级别、单位归属、人数规模筛选出的单位,可进行针对性筛讯卫生技术人员时使用(非必选)
- ✓ 选择科室:选择指定单位同时也可对指定晒讯单位下的 科室进行定向筛选
- ✓ 审验归属:综合、中医
- ✓ 适用专业:选择卫生技术人员的专业,同ICME
- ✓ 适用职称:选择卫生技术人员的职称,同ICME
- ✓ 优先抽取、次要抽取: 抽取归属科室关键词设定
- ✓ 重复抽取: 往年是否重复抽取设置
- ✓ 选择科室:选择具体科室(非必选)
- ✓ 浮动范围: 抽取人数上下浮动范围

![](_page_52_Figure_15.jpeg)

![](_page_53_Picture_0.jpeg)

![](_page_53_Figure_1.jpeg)

抽取后,查看已抽取的名单详情,可以对名单的人员进行删除和核对。同时,支持多个抽取名单进行合并,生成最终抽取名单。

![](_page_54_Picture_0.jpeg)

![](_page_54_Figure_1.jpeg)

根据已确认的最终抽取名单,选择专家,以机构为单位进行审验人员分配,锁定分配结果。

![](_page_55_Picture_0.jpeg)

#### 早上好!

![](_page_55_Figure_2.jpeg)

![](_page_55_Picture_3.jpeg)

审验情况 查看当前专家老师的审验情况

审验专家可通过首页的快捷入口,登录专家账号,进入系统专家审验页面。

### 进行学分审核

![](_page_56_Figure_1.jpeg)

审验专家可查看到获取学分的单位、科室、姓名、IC卡号、职称、身份证号。点击"明细 审验"进入审验页面,进行学分审核。

![](_page_57_Picture_0.jpeg)

![](_page_57_Figure_1.jpeg)

在学分审验页面,可根据筛选信息条件进行学分查询,查看人员具体达标情况,在线预览/下载查看附件信息、点击通过或不通过,对学分进行审核。也可点击已审、未审对状态进行标记,点击"达标计算"对人员重新进行达标计算。

![](_page_58_Picture_0.jpeg)

![](_page_58_Figure_1.jpeg)

#### 审验完成后,可查询个人审验结果明细,并查看人员学分详情。

![](_page_59_Picture_0.jpeg)

![](_page_59_Figure_1.jpeg)

为确保系统和数据安全,对登录和数据操作可追溯。系统配有登录和操作日志查看,定位具体操作内容。 保证学分审验的工作和操作留痕。

![](_page_60_Picture_0.jpeg)